# Section C

## Contents

This is Section C of *Employee Maintenance*. Complete Section A before starting this section.

#### Section C

| Promotion, Demotion, Transfer, Movement | C-2  |
|-----------------------------------------|------|
|                                         |      |
| Manage Hires                            | C-64 |

Refer to SEMA4 Help for the most current SEMA4 information. This learning guide may be less current than instructions found in SEMA4 Help.

To request a reasonable accommodation and/or alternative format of this document, contact the Statewide Administrative Systems Help Line at (651) 201-8100 or <u>accessibility.mmb@state.mn.us</u>.

#### Introduction

In this topic, you will practice processing promotion, demotion, transfer, and movement transactions in SEMA4.

#### Things to Consider Before You Enter Data

#### Promotion, Demotion, Transfer, Movement

To save time and improve accuracy, consider these items *before* entering the transaction.

- Refer to the bargaining unit contract or plan regarding language on promotion, demotion, or transfer eligibility, as they may vary.
- Verify the salary information.
- Compare the compensation of the current job with the new job. Identify whether the transaction is a promotion, demotion, transfer, or movement. If you need help, review Administrative Procedure 15.6, Transfers/Demotions/Promotions. Also, check the Glossary in SEMA4 Help.
- For a promotion, verify that the amount of the increase does not exceed the maximum of the range or salary limits in contracts and plans.
- For a movement, for the purpose of determining salary, apply the same formula as promotion, demotion or transfer.
- Check the position record to make sure the information is accurate, especially: Job Code, Status, Department, Location, Business Unit, Title, Seniority Unit, Reg/Temp, Full/Part Time, Standard Hours, Classified Indicator, FTE, and Not To Exceed Date. Check the Position Funding.
- > Choose the appropriate Action and Reason. Refer to the check lists in SEMA4 Help.
- > If compensation is off step, be sure the Rate Code is correct.
- Add notes if it is an unusual transaction, or if the employee is given more than three steps on promotion.
- Figure out the Eligible For Next Increase date.
- If you do not have security clearance to the employee's record, process a department ID change before entering the transaction.

## Promotion

Use the Promotion action to appoint an employee with permanent or probationary status to a position with permanent or probationary status in a higher job class. The higher job class has a salary range maximum which meets one of the following criteria:

- Is two or more salary steps higher than the maximum of the current job class; or
- Requires an increase of two or more steps to pay the employee at the minimum of the new range.

Some examples of promotions are:

- Competitive Open Appointment
- Agency Competitive Placement

#### **Compare Promotion to Movement**

Select Promotion if the employee is moving from a *status* (permanent or probationary) appointment to another *status* appointment.

Select the Movement action if the employee is moving from or to a *non-status* (examples: emergency, temporary, limited) appointment.

#### Access SEMA4 Help

First, refer to SEMA4 Help to find out how to process a promotion.

| Action                                                                                                    | Result                                    |
|----------------------------------------------------------------------------------------------------|-------------------------------------------|
| 1. Access SEMA4 Help.                                                                                                    | SEMA4 Help Contents displays              |
| 2. Select Check Lists.                                                                                                    | HR & Payroll Check Lists appear           |
| 3. Select <b>Promotion</b> .                                                                                                    | Promotion – Reason<br>Codes page displays |
| <ul> <li>4. Select the lightning bolt button next to Agency<br/>Competitive Placement (ACP).</li> <li>Read the hint.</li> </ul> | A pop up box with a hint appears          |
| 5. Select again.                                                                                                    | The hint disappears                       |

| Action                                                                                                    | Result                                                               |
|----------------------------------------------------------------------------------------------------|----------------------------------------------------------------------|
| <ul> <li>6. Select Agency Competitive Placement (ACP).</li> <li>Read the check list.</li> <li>Notice the reason code, ACP.</li> </ul>                                                                                                    | Promotion - Agency<br>Competitive Placement –<br>Check List displays |
| 7. Select Hires: Unlimited Classified Positions Operating<br>Policy and Procedures.                                                                                                    | Operating Policy and<br>Procedure page displays                      |
| 8. Select the Back button on the browser.                                                                                                    | Check list appears again                                             |
| <ul> <li>9. Scroll down. Select WHOA! Better Check Those Critical Fields Before Saving This Transaction.<br/>Notice the fields that have required values:</li> <li>Regular/Temporary</li> <li>Classified Indc</li> <li>Empl Class</li> </ul> | A pop-up box displays,<br>listing fields with required<br>values     |
| 10. Select the Back button.                                                                                                    | Promotion – Reason<br>Codes page displays                            |
| <ul> <li>11. Agency Competitive Placement is not the only reason code for the Promotion action. Look at some other lightning-quick hints, for descriptions of other reason codes.</li> <li>12. Exit SEMA4 Help.</li> </ul>                   | Hints display                                                        |
|                                                                                                    |                                                                      |

## Process a Promotion – Walk-through

In this walk-through, you will process a promotion.

Dana Cooper, a Management Analyst 2, is being promoted to Management Analyst 3. You have security clearance to the job and position records. You have viewed the position record of Dana's new position, and it does not require any changes.

The action is **Promotion** because the employee is in permanent or probationary status, and is being appointed to a higher job class, in permanent or probationary status. The higher job class has a salary range maximum which meets one of the following criteria:

- Is two or more salary steps higher than the maximum of the current job class; or
- Requires an increase of two or more steps to pay the employee at the minimum of the new range.

| Ac | ΓΙΟΝ                                                                                                    | Result                                                                                             |
|----|----------------------------------------------------------------------------------------------------|----------------------------------------------------------------------------------------------------|
| 1. | Sign in to the <b>User Training</b> database, using your training user ID and password.                               | Main menu appears                                                                                  |
| 2. | Select Workforce Administration > Job Information > Job Data.                                                         | The Job Data search page<br>displays                                                               |
| 3. | In the <b>EmpIID</b> field, enter 000667 (substituting your two-digit code for the blanks) and select <b>Search</b> . | Work Location page<br>displays information for<br>Dana J. Cooper                                   |
| 4. | Be sure that the current or future row you want to copy displays.                                                     | For this example, the current row is displayed                                                     |
| 5. | To insert a row of information, select the plus sign button.                                                          | SEMA4 copies the row you<br>are viewing and inserts<br>today's date in the<br>Effective Date field |

The steps for processing a promotion are similar to some of the steps for processing a hire. Abbreviated steps will be shown here. See the *Hire* topic in Section A of the learning guide, or SEMA4 Help, if you need more detail or field definitions. Begin with the Work Location page.

| State Of Minnesota                  |                          |                              |                                  |                     | Home   |
|-------------------------------------|--------------------------|------------------------------|----------------------------------|---------------------|--------|
| oute of minesota                    | All V Search             | >>> Advano                   | ed Search 🛛 👩 Last Search Result | ts                  |        |
|                                     |                          |                              |                                  |                     |        |
| Work Location Job Information       | Job Labor Payroll Sals   | ry Plan Compensation Leav    | e /WOC                           |                     |        |
| C D I                               |                          |                              | _                                |                     |        |
| Cooper,Dana J                       |                          | Empl ID 00066701             |                                  |                     |        |
| Employee                            |                          | Empl Record U                |                                  |                     | ~      |
| Work Location (2)                   |                          |                              |                                  | Find First 🕚 1 of 3 | 🕑 Last |
| *Effective Date                     | 04/02/2015               |                              |                                  | Go To Row           | + -    |
| Effective Sequence                  | 0                        | *Ac                          | tion Promotion                   | -                   |        |
| HR Status                           | Active                   | Rea                          | son ACP 🔍 Agency Competiti       | ive Placement       |        |
| Pavroll Status                      | Active                   | *Job Indic                   | ator Primary Job                 | -                   |        |
| ,                                   | Calculate Status and Da  | tes                          |                                  |                     |        |
|                                     |                          |                              |                                  | Current 📋           |        |
| Position Number                     | 00030002                 | Management Analyst 3         |                                  |                     |        |
|                                     | Override Position Data   |                              |                                  |                     |        |
| Position Entry Date                 | 04/02/2015               |                              |                                  |                     |        |
|                                     | Position Management Recr | ord                          |                                  |                     |        |
| Pagulatan/ Pagian                   | 1164                     | United States                |                                  |                     |        |
| Regulatory Region                   | OSA                      | Onited States                |                                  |                     |        |
| Company                             | SMN                      | State of Minnesota           |                                  |                     |        |
| Business Unit                       | H55MP                    | Human Srvcs-MAPE             |                                  |                     |        |
| Department<br>Department Entry Date | H55M300                  | Financial Management         |                                  |                     |        |
| Department Entry Date               | 02/07/1990               |                              |                                  |                     |        |
| Location                            | H551S                    | Department of Human Services |                                  |                     |        |
| Establishment ID                    | H5542                    | Department of Human Services | Date Created                     | 08/14/2012          |        |
|                                     |                          |                              |                                  |                     |        |
|                                     | 111                      |                              |                                  |                     |        |
| Expected Job End Date               | 31                       |                              |                                  |                     |        |
| Job Data Emp                        | loyment Data             |                              | Benefits Program                 | Participation       |        |
|                                     |                          |                              |                                  |                     |        |

| Fie | ld Name                                                        | DATA                                 |
|-----|----------------------------------------------------------------|--------------------------------------|
| 1.  | Effective Date                                                 | 04/02/2015                           |
|     | • Enter the first day of the promotion.                        |                                      |
|     | • If a warning message displays, verify the effective date.    |                                      |
| 2.  | Action                                                         | Promotion                            |
|     | • Select <b>Promotion</b> .                                    |                                      |
| 3.  | Reason                                                         | ACP, Agency Competitive<br>Placement |
|     | Select the appropriate reason.                                 |                                      |
| 4.  | Position Number                                                | 00030002                             |
|     | • Enter or look up the new position number. Press <b>Tab</b> . |                                      |

| Field Name                      |                                       | DATA       |
|---------------------------------|---------------------------------------|------------|
| 5. Position Entry Date          |                                       | 04/02/2015 |
| • This is the date th employee. | e position number was assigned to the |            |
| 6. Establishment ID             |                                       | H5542      |
| Use the Look Up p               | bage to select a value.               |            |

## Select the Job Information page.

| State Of Minnesota            |                | Paarah                | N Ad                        | vanced Sear | ch 🛛 🗔 Last Search Result | -           | н              | ome  | Work |
|-------------------------------|----------------|-----------------------|-----------------------------|-------------|---------------------------|-------------|----------------|------|------|
|                               | All ¥ 3        | Search                | // Ad                       | vanoed Sean | un og Last beardin Kesun  | 5           |                |      |      |
|                               |                |                       |                             |             | _                         |             |                |      |      |
| Work Location Job Information | Job Labor Payr | roll <u>S</u> alary F | Plan <u>C</u> ompensation L | _eave /WOC  |                           |             |                |      |      |
| Cooper,Dana J                 |                |                       | Empl ID 00066701            |             |                           |             |                |      |      |
| Employee                      |                |                       | Empl Record 0               |             |                           |             |                |      |      |
| Job Information (?)           |                |                       |                             |             |                           | Find        | First 🕙 1 of 3 | Last |      |
|                               |                |                       |                             |             |                           |             | Go To Row      | 1    |      |
| Effective Date                | 04/02/2015     |                       |                             |             | Descrition                |             | 0010100        |      |      |
| Effective Sequence            | 0              |                       |                             | Action      | Promotion                 |             |                |      |      |
| HR Status                     | Active         |                       |                             | Reason      | Agency Competitive Place  | ment        |                |      |      |
| Payroll Status                | Active         |                       | Jo                          | b Indicator | Primary Job               |             | Current 🕅      |      |      |
|                               |                |                       |                             |             |                           |             | ounent G       |      |      |
| Job Code                      | e 000893       |                       | Management Analyst 3        |             |                           |             |                |      |      |
| Entry Date                    | e 04/02/2015   | <b>P</b>              |                             |             |                           |             |                |      |      |
|                               |                |                       |                             |             |                           |             |                |      |      |
| Supervisor II                 | )              |                       |                             |             |                           |             |                |      |      |
| Reports To                    | 0000001        |                       | Dir Agricultural Lab        |             |                           |             |                |      |      |
| Regular/Temporar              | y Unlimited    |                       | Full/Part                   | Full-Time   |                           |             |                |      |      |
| Empl Class                    | Probatnry      | •                     | *Officer Code               | Non-Manage  | er 🗸 🗸                    |             |                |      |      |
| Regular Shit                  | it Day         |                       | Shift Rate                  |             |                           |             |                |      |      |
| Classified Inc                | d Classified   |                       | Shift Factor                |             |                           |             |                |      |      |
| Standard Hours 🕐              |                |                       |                             |             |                           |             |                |      |      |
| Standard Hour                 | s 40.0         | 00                    | Work Period                 | SMN         | MN Weekly                 |             |                |      |      |
| FT                            | E 1.00000      | 00                    |                             |             |                           |             |                |      |      |
| Contract Number 👔             |                |                       |                             |             |                           |             |                |      |      |
| Contract Numbe                | er 🗌           |                       |                             | Nex         | t Contract Number         |             |                |      |      |
| Contract Typ                  | e              |                       |                             |             |                           | 1           |                |      |      |
|                               | -              |                       |                             |             |                           |             |                |      |      |
| P 📰 USA                       |                |                       |                             |             |                           |             |                |      |      |
|                               |                |                       |                             |             |                           |             |                |      | -    |
| Job Data Emp                  | ployment Data  |                       |                             |             | Benefits Program I        | -articipati | ion            |      |      |

| Fie | ld Name                                                                                                    | DATA        |
|-----|----------------------------------------------------------------------------------------------------|-------------|
| 1.  | Entry Date                                                                                                    | 04/02/2015  |
|     | <ul> <li>Change the job code entry date, if necessary. This is the date the job code was assigned to the employee record.</li> <li>This date affects the employee's class seniority, as defined in collective bargaining unit agreements or compensation plans. <i>Be sure this date is accurate</i>.</li> </ul> |             |
| 2.  | Regular/Temporary                                                                                                    | Unlimited   |
|     | <ul> <li>View for accuracy. Data came from the position record.<br/>For Promotion – Agency Competitive Placement, it must<br/>be Unlimited or Seasonal.</li> <li>This field affects employee insurance eligibility.</li> </ul>                                                                                   |             |
| 3.  | Full/Part                                                                                                    | Full-Time   |
|     | <ul><li>View for accuracy. Data came from the position record.</li><li>This field affects employee insurance eligibility.</li></ul>                                                                                                    |             |
| 4.  | Empl Class                                                                                                    | Probatnry   |
|     | <ul> <li>For a promotion, you must select Probatnry or<br/>Permanent.</li> </ul>                                                                                                    |             |
| 5.  | Officer Code                                                                                                    | Non-Manager |
|     | <ul> <li>Review the employee's benefit eligibility and select the appropriate value.</li> <li>This field indicates the employee's eligibility for Manager's Income Protection Plan (IPP) and any other insurance benefits associated with being a manager.</li> </ul>                                            |             |
| 6.  | Classified Indc                                                                                                    | Classified  |
|     | <ul> <li>Check for accuracy. This data came from the position<br/>record. For Promotion – Agency Competitive Placement,<br/>it must be Classified</li> </ul>                                                                                                    |             |
| 7.  | Standard Hours                                                                                                    | 40.00       |
|     | <ul> <li>Check for accuracy. This data came from the position record.</li> <li>A change in standard hours can affect insurance eligibility and will change the FTE.</li> </ul>                                                                                                    |             |

## Select the Job Labor page.

|                               |                     |                            |                         |                        | Home                  | Worklist Add to Favorites |
|-------------------------------|---------------------|----------------------------|-------------------------|------------------------|-----------------------|---------------------------|
| tate Of Minnesota             | All 👻 Sea           | arch                       | » Advanced Search 🛛 Las | t Search Results       |                       |                           |
|                               |                     |                            |                         |                        |                       | New Window 1              |
| Nork Location Job Information | Job Labor Payroll   | Salary Plan Compensati     | ion Leave /WOC          |                        |                       |                           |
| Cooper,Dana J                 |                     | Empl ID 0006               | 86701                   |                        |                       |                           |
| mployee                       |                     | Empl Record 0              |                         |                        |                       |                           |
| abor Information 👔            |                     |                            |                         |                        | Fir                   | id First 🕚 1 of 3 🕑 Last  |
| Effect                        | Exe Data 04/02/2015 |                            |                         |                        | Go To Row             |                           |
| Effective S                   |                     |                            | Action Pr               | romotion               |                       | -                         |
| Elective 5                    | R Status Active     |                            | Reason A                | nency Competitive Pl   | lecement              |                           |
| Pauro                         | all Status Active   |                            | lob Indicator, Pr       | rimany Joh             | avenient              |                           |
| Faylo                         | n status Active     |                            | Job Indicator Pr        | Innary Job             | Current               | )                         |
|                               |                     |                            |                         |                        |                       |                           |
| Bargai                        | ning Unit 214       |                            |                         |                        |                       |                           |
| Labor Ag                      | greement            |                            |                         |                        |                       |                           |
| Labor Agreement               | Entry Dt 10/19/2002 | 31                         |                         |                        |                       |                           |
| Employee                      | Category            |                            |                         |                        |                       |                           |
| Employee Sub                  | category            | Q                          |                         |                        |                       |                           |
| Employee Subca                | ategory 2           | ۹                          |                         |                        |                       |                           |
|                               | Position            | Management Record          |                         |                        |                       |                           |
| Uni                           | ion Code MAP        | MN Assoc of Professional E | Emplo                   |                        |                       |                           |
| Union Senio                   | ority Date          | 31                         |                         |                        |                       |                           |
| Works C                       | ouncil ID           |                            |                         |                        |                       |                           |
| Labor F                       | acility ID          | ۹                          |                         |                        |                       |                           |
| E                             | ntry Date           | 31                         |                         |                        |                       |                           |
|                               | Stop Wag            | e Progression              |                         |                        |                       |                           |
|                               | Pay Unio            | n Fee                      |                         |                        |                       |                           |
|                               | Exempt f            | rom Layoff                 | Reason                  | ۹,                     |                       |                           |
| Assigned Seniority Dates 👔    |                     |                            | Personalize Find        | View All               | First 🕙 1 of 1 🕑 Last |                           |
| Seniority Date Cor            | ntrol Value         | *Labor Seniority Date      | Override                | Override Reason        |                       |                           |
|                               |                     |                            |                         |                        |                       |                           |
| Recalculate Seniority D       | Dates               | 1                          | 1                       |                        |                       |                           |
|                               |                     |                            |                         |                        |                       |                           |
| Job Data Empl                 | loyment Data        |                            | Ber                     | nefits Program Partici | pation                |                           |

| Field Name                                                                                                    | DATA |
|----------------------------------------------------------------------------------------------------|------|
| 1. Bargaining Unit                                                                                                    | 214  |
| <ul><li>View for accuracy. Data came from the position record.</li><li>This field affects employee insurance eligibility.</li></ul>    |      |
| 2. Union Code                                                                                                    | МАР  |
| <ul> <li>View for accuracy. Data came from the position record.</li> <li>This field affects employee insurance eligibility.</li> </ul> |      |

## Select the **Payroll** page.

|                               |               |                   |                         |                       | Union               |
|-------------------------------|---------------|-------------------|-------------------------|-----------------------|---------------------|
| tate Of Minnesota             |               | Count             | Advanced Search         | Last Search Results   | Home                |
|                               |               | Search            | Advanced Search         | Last beardin Results  |                     |
|                               |               |                   |                         |                       |                     |
| Work Location Job Information | Job Labor Pay | yroll Salary Plan | Compensation Leave /WOC |                       |                     |
| Cooper,Dana J                 |               |                   | Empl ID 00066701        |                       |                     |
| Employee                      |               | Em                | pl Record 0             |                       |                     |
| Payroll Information 🕐         |               |                   |                         | Find                  | First 4 1 of 3 Last |
| Effective Date                | 04/02/2015    |                   |                         |                       | Go To Row           |
| Effective Date                | 04/02/2015    |                   | Action Decembin         |                       |                     |
| Effective Sequence            |               |                   | Action Promotio         | on                    |                     |
| HR Status /                   | Active        |                   | Reason Agency           | Competitive Placement |                     |
| Payroll Status                | Active        |                   | Job Indicator Primary   | Job                   | (m)                 |
|                               |               |                   |                         |                       | Current 🖵           |
| Payroll for North America 👔   |               |                   |                         |                       |                     |
| Pay Group                     | P16           | Human Services    |                         |                       |                     |
| Employee Type                 | H Q           | Hourly            | Holiday Sched           | ule HOL 🔍 Std.        | Hol                 |
| Tax Location Code             | MN Q          | Minnesote         | -                       |                       |                     |
| GL Pay Type                   |               | in the solar      | FICA Stat               | tus Subject           | -                   |
| Combination Code              |               |                   |                         | Edit ChartFields      |                     |
| Combination Code              |               |                   |                         |                       |                     |
|                               |               |                   |                         |                       |                     |

| Field Name                                                                                                    | DATA           |
|----------------------------------------------------------------------------------------------------|----------------|
| <ul> <li>Pay Group</li> <li>This field is view-only and cannot be changed after the record was created. You can ignore the value displayed.</li> </ul>          | Accept default |
| <ul> <li>2. Holiday Schedule</li> <li>Select the appropriate value. If the employee is not eligible for holidays, select NONE – No Holiday Schedule.</li> </ul> | HOL            |
| <ul><li>3. Employee Type</li><li>Select hourly or salaried.</li></ul>                                                                                           | Н              |
| <ul> <li>4. Tax Location Code</li> <li>Accept the default MN; if the work location is outside of<br/>Minnesota, select the correct state.</li> </ul>            | MN             |
| <ul><li>5. FICA Status</li><li>Accept the default or select a value.</li></ul>                                                                                  | Subject        |

## Select the Salary Plan page.

| State Of Minnesota     |                     |                  |                 |                 |               | _                 |                  | Home                  | We |
|------------------------|---------------------|------------------|-----------------|-----------------|---------------|-------------------|------------------|-----------------------|----|
|                        |                     | All 🔻 Se         | arch            | »               | Advanced Sea  | irch 🛛 👌 Last Sea | rch Results      |                       |    |
|                        |                     |                  |                 |                 |               |                   |                  |                       |    |
| Work Location Job Info | rmation Job Labo    | or <u>P</u> ayro | Salary Plan     | Compensation    | Leave /WOC    |                   |                  |                       |    |
| Cooper,Dana J          |                     |                  |                 | Empl ID 0006670 | )1            |                   |                  |                       |    |
| Employee               |                     |                  | Emp             | ol Record 0     |               |                   |                  |                       |    |
| Salary Plan 👔          |                     |                  |                 |                 |               |                   | Find View All    | First 🕚 1 of 3 🕑 Last |    |
| Effe                   | ctive Date 04/02/20 | 015              |                 |                 |               |                   |                  | Go To Row             |    |
| Effective              | Sequence 0          |                  |                 |                 | Action        | Promotion         |                  |                       |    |
|                        | HR Status Active    |                  |                 |                 | Reason        | Agency Competit   | tive Placement   |                       |    |
| Pay                    | roll Status Active  |                  |                 |                 | Job Indicator | Primary Job       |                  |                       |    |
|                        |                     |                  |                 |                 |               |                   |                  | Current               |    |
|                        |                     | 0                |                 |                 |               |                   |                  |                       |    |
| Salary                 | Admin Plan 14G      | 4                |                 |                 | Grade Entry D | ate 04/02/2015    | 31               |                       |    |
|                        | Step 2              |                  |                 |                 | Step Entry D  | ate 04/02/2015    | 31               |                       |    |
|                        |                     |                  |                 |                 | oup endy of   |                   |                  |                       |    |
|                        |                     | ides Wage P      | rogression Rule |                 |               |                   |                  |                       |    |
| Job Data               | Employment (        | Data             |                 |                 |               | Benefits          | Program Particip | ation                 |    |
|                        |                     |                  |                 |                 |               |                   |                  |                       |    |

| Fie | ld Name                                                                          | DATA           |
|-----|----------------------------------------------------------------------------------|----------------|
| 1.  | Grade Entry Date                                                                 | Accept default |
|     | Accept the displayed value.                                                      |                |
| 2.  | Step                                                                             | 2              |
|     | • If the compensation is on step, select the appropriate step for the promotion. |                |
| 3.  | If a step value was entered, select the green double arrow button (refresh).     |                |
| 4.  | Step Entry Date                                                                  | 04/02/2015     |
|     | • Enter the date the employee entered this step.                                 |                |

## Select the **Compensation** page.

| State Of Mini  | nesota             | [               | All 👻 Sear         | h                   |               | » Ad   | vanced Sea          | arch 🙇 Las  | st Search Results |             |            | Home          | 1 |
|----------------|--------------------|-----------------|--------------------|---------------------|---------------|--------|---------------------|-------------|-------------------|-------------|------------|---------------|---|
| Work Location  | Job Information    | Job <u>L</u> ab | or <u>P</u> ayroll | <u>S</u> alary Plan | Compensa      | tion   | .eave /W <u>O</u> C | 2           |                   |             |            |               |   |
| Cooper,Dana    | J                  |                 |                    |                     | Empl ID 00066 | 3701   |                     |             |                   |             |            |               |   |
| Employee       |                    |                 |                    | Empl                | Record 0      |        |                     |             |                   |             |            |               |   |
| Compensation 🕐 |                    |                 |                    |                     |               |        |                     |             |                   | Find        | First 🕙    | 1 of 3 🕑 Last |   |
|                | Effective Date     | 04/02/20        | 15                 |                     |               |        |                     |             |                   |             | Go To Ro   | w             |   |
| E              | Effective Sequence | 0               |                    |                     |               |        | Action              | Promotion   |                   |             |            |               |   |
|                | HR Status          | Active          |                    |                     |               |        | Reason              | Agency Com  | petitive Placem   | ent         |            |               |   |
|                | Payroll Status     | Active          |                    |                     |               | Jot    | Indicator           | Primary Job |                   | _           | Curre      | nt 🗍          |   |
|                | Compensation Rate  |                 | 19.390000          | <b>a</b> l          | Frequenc      | y ⊦    | H Hour              | ly          | Annual Rat        | te          | 4          | 10,486.320    |   |
| Pay Component  | ts 🕐               |                 |                    |                     |               |        |                     | Personalize | Find   🖾   🛅      | First       | 🖲 1 of 1 🤅 | Last 🛛        |   |
| Amounts        | Controls Changes   | C <u>o</u> n    | version 💷          |                     |               |        |                     |             |                   |             |            |               |   |
| *Rate Co       | ode S              | eq              | Comp Rate          |                     |               | Curren | cy I                | Frequency   | Percent           |             |            |               |   |
| 1 ONSTE        | P                  | 0               |                    |                     | 19.390000 👳   | USD    | <b>N</b>            | H 🔍         |                   |             | +          | -             |   |
| Calcula        | ate Compensation   |                 |                    |                     |               |        |                     |             |                   |             |            |               |   |
| Job Data       | Emp                | loyment [       | Data               |                     |               |        |                     | Ber         | nefits Program Pa | articipatio | on         |               | ] |

| Fie | ld Name                                                                                                    | DATA                                                  |
|-----|----------------------------------------------------------------------------------------------------|-------------------------------------------------------|
| 1.  | Rate Code                                                                                                    | ONSTEP                                                |
|     | <ul> <li>If you entered a step on the Salary Plan page, you will see rate code ONSTEP.</li> <li>If you did not enter a step on the Salary Plan page, select the appropriate rate code. Off step rate codes are defined in the <i>Off Step Rate Codes – Reference</i>.</li> <li>Commissioners Plan and Managers Plan employees are always off-step; their promotional increases are based on a percent, not steps.</li> </ul> |                                                       |
| 2.  | Comp Rate                                                                                                    | 19.39                                                 |
|     | • Verify the amount is correct. Rate code and comp rate filled in based on the step on the Salary Plan page.                                                                                                    |                                                       |
| 3.  | Select Calculate Compensation.                                                                                                    | The employee's total<br>compensation rate<br>displays |
| 4.  | Compensation Rate (displayed below the Action field)                                                                                                    | 19.39                                                 |
|     | • Verify the employee's total compensation rate.                                                                                                    |                                                       |

## Select the Leave/WOC page.

| State Of Minnesota       All       Search       Advanced Search       Last Search Results         Work Location       Job Information       Job Labor       Payroll       Search       Compensation       Leave AWOC         Cooper_Dana_J       Employee       Empl ID 00066701       Empl Record       0         Job Option / Leave / WOC       Find       First       1 of 3        Lest         Effective Date       04/02/2015       Go To Row       Go To Row         Effective Sequence       0       Action Promotion       Approx         H R Status       Active       Reason Code Agency Competitive Placement       Option Code:       Salary Authority:       MAPE         Special Program:       None       Leave Authority:       PES       MAPE       MAPE         VOC Job Code SetID:       Salary Authority:       PES       MAPE - FT/PT Leave Eligible         Work Out of Class - Requires WOC Rate Code on Compensation       Salary Authority:       PES       MAPE - FT/PT Leave Eligible         Work Out of Class - Requires WOC Rate Code on Compensation       Salary Authority:       PES       MAPE - FT/PT Leave Eligible         Jobcode:       Grade:       Appointment End Date:       Step:       Salary Authority:       PES         Jobb Data       Employment Data |                               |                               |                         |                              | Home W                |
|----------------------------------------------------------------------------------------------------|-------------------------------|-------------------------------|-------------------------|------------------------------|-----------------------|
| Work Location       Job Labor       Bayroll       Selary Plan       Compensation       Leave /WOC         Cooper,Dana J       Employee       Empl ID       000060701       Empl Record       0         Job Option / Leave / WOC       Find       First       1 of 3       Last         Effective Date       04/02/2015       Go To Row         Effective Sequence       0       Action Promotion         HR Status       Active       Reason Code       Agency Competitive Placement         Payroll Status       Active       Job Indicator       Primary Job         Option Code:       Salary Authority:       MAPE       Selary         Special Program:       None       Leave Authority:       PES       MAPE - FT/PT Leave Eligible         Work Out of Class - Requires WOC Rate Code on Compensation       Salary Admin Plan:       Jobcode:       Grade:         Jobcode:       Grade:       Step:       Step:       Step:                                                                                                    | State Of Minnesota            | All = Securit                 | Advanced Sear           | ch 💿 Last Search Results     | nome   w              |
| Work Location       Job Information       Job Labor       Payroll       Salary Plan       Compensation       Leave AWOC         Cooper_Dana J       Employee       Empl ID       000066701       Empl Record       0         Job Option / Leave / WOC       Find       First I of 3 U Last       Compensation       Compensation         Go To Row       Effective Date       04/02/2015       Go To Row       Go To Row         Effective Sequence 0       Action       Promotion       Go To Row         HR Status       Active       Reason Code       Agency Competitive Placement         Payroll Status       Active       Job Indicator       Primary Job         Option Code:       Salary Authority:       MAPE       MAPE         Special Program:       None       Leave Authority:       PE5 MAPE - FT/PT Leave Eligible         Work Out of Class Requires WOC Rate Code on Compensation       Salary Admin Plan:       Jobcode:       Grade:         Jobcode:       Grade:       Step:       Step:       Step:       Step:                                                                                                    |                               | All • Search                  | Advanced Sear           |                              |                       |
| Work Location       Job Information       Job Labor       Payroll       Salary Plan       Compensation       Leave /WOC         Cooper,Dana J       Employee       Employed       Employed       Employed       Find       First I of 3 Last         Job Option / Leave / WOC       Effective Date       04/02/2015       Go To Row         Effective Sequence       0       Action       Promotion         HR Status       Active       Reason Code       Agency Competitive Placement         Payroll Status       Active       I of 3 W Last       Current         Option Code:       Salary Authority:       MAPE       MAPE         Special Program:       None       Leave Authority:       PES       MAPE - FT/PT Leave Eligible         Work Out of Class - Requires WOC Rate Code on Compensation       Salary Admin Plan:       Jobcode:       Grade:         Jobcode:       Grade:       Step:       Step:       Step:         Job Data       Employment Data       Step:       Step:       Step:                                                                                                    |                               |                               |                         |                              |                       |
| Cooper_Data J       Employee       Empl ID 00086701       Empl Record       0         Job Option / Leave / WOC       Find       Find       Find       Find       I of 3       Lest         Go To Row         Effective Date       04/02/2015       Go To Row         Effective Sequence 0       Action       Promotion         HR Status Active       Reason Code       Agency Competitive Placement         Payroll Status Active       Job Indicator       Primary Job         Current Colspan="2">Current Colspan="2">Current Colspan="2">Current Colspan="2">Current Colspan="2"         Option Code:       Salary Authority:       MAP       MAPE         Special Program:       None       Leave Authority:       PES       MAPE - FT/PT Leave Eligible         Work Out of Class - Requires WOC Rate Code on Compensation       WOC Job Code SettD:       Salary Admin Plan:       Jobcode:       Grade:       Appointment End Date:       Step:       Job Data       Benefits Program Participation                                                                                                    | Work Location Job Information | Job Labor Payroll Salary Plan | Compensation Leave /WOC | 1                            |                       |
| Job Option / Leave / WOC       Find       First () 1 of 3 () Lest         Effective Date       04/02/2015       Go To Row         Effective Sequence 0       Action Promotion         HR Status Active       Reason Code Agency Competitive Placement         Payroll Status Active       Job Indicator Primary Job         Option Code:       Salary Authority:         Special Program:       None         Vork Out of Class Requires WOC Rate Code on Compensation         WOC Job Code SetID:       Salary Admin Plan:         Joboode:       Grade:         Appointment End Date:       Step:                                                                                                    | Cooper,Dana J                 | Employee                      | Empl ID 00066701        | Empl Record 0                |                       |
| Effective Date 04/02/2015   Go To Row     Effective Sequence   HR Status   Active   Reason Code   Agency Competitive Placement   Payroll Status   Active   Reason Code   Agency Competitive Placement   Payroll Status   Active   Reason Code   Agency Competitive Placement   Payroll Status   Active   Balary Authority:   MAPE   Special Program:   None   Leave Authority:   PE5   MAPE - FT/PT Leave Eligible     Work Out of Class Requires WOC Rate Code on Compensation   Work Out of Class Requires WOC Rate Code on Compensation   Work Out of Class Requires WOC Rate Code on Compensation   Work Out of Class Requires WOC Rate Code on Salary Admin Plan:   Jobcode: Grade:   Appointment End Date: Step:     Job Data                                                                                                    | Job Option / Leave / WOC      |                               |                         | Find                         | First 🕚 1 of 3 🕐 Last |
| Effective Sequence 0 Action Promotion   HR Status Active Reason Code Agency Competitive Placement   Payroll Status Active Job Indicator Primary Job     Option Code: Salary Authority:   MAP MAPE   Special Program: None   Leave Authority: PE5   MAPE - FT/PT Leave Eligible     Work Out of Class Requires WOC Rate Code on Compensation   WOC Job Code SetD: Salary Admin Plan:   Jobcode: Grade:   Appointment End Date: Step:     Job Data Employment Data                                                                                                    | Effective Date                | te 04/02/2015                 |                         |                              | Go To Row             |
| HR Status Active Reason Code Agency Competitive Placement   Payroll Status Active Job Indicator Primary Job     Option Code: Salary Authority:   MAPE   Special Program: None   Leave Authority: PE5   MAPE - FT/PT Leave Eligible     Work Out of Class Requires WOC Rate Code on Compensation   WOC Job Code SetID:   Jobcode:   Grade:   Appointment End Date:   Step:     Job Data   Employment Data Employment Data Employment Data Benefits Program Participation                                                                                                    | Effective Sequence            | e O                           | Action                  | Promotion                    |                       |
| Payroll Status Active     Job Indicator Primary Job       Option Code:     Salary Authority:       MAPE     MAPE       Special Program:     None       Vork Out of Class Requires WOC Rate Code on Compensation       Work Out of Class Requires WOC Rate Code on Compensation       WOC Job Code SetID:     Salary Admin Plan:       Jobcode:     Grade:       Appointment End Date:     Step:                                                                                                    | HR Statu                      | is Active                     | Reason Code             | Agency Competitive Placement |                       |
| Option Code:       Salary Authority:       MAP        MAPE         Special Program:       None       Leave Authority:       PE5        MAPE - FT/PT Leave Eligible         Work Out of Class Requires WOC Rate Code on Compensation       Salary Admin Plan:       Jobcode:       Grade:         Jobcode:       Grade:       Step:       Step:       Step:                                                                                                    | Payroll Statu                 | is Active                     | Job Indicator           | Primary Job                  |                       |
| Option Code:       Salary Authority:       MAP        MAPE         Special Program:       None       Leave Authority:       PE5        MAPE - FT/PT Leave Eligible         Work Out of Class Requires WOC Rate Code on Compensation       WOC Job Code SetID:       Salary Admin Plan:         Jobcode:       Grade:       Grade:         Appointment End Date:       Step:       Step:                                                                                                    |                               |                               |                         |                              | Current               |
| Special Program:       None       Leave Authority:       PE5 N MAPE - FT/PT Leave Eligible         Work Out of Class Requires WOC Rate Code on Compensation       Salary Admin Plan:         WOC Job Code SetID:       Salary Admin Plan:         Jobcode:       Grade:         Appointment End Date:       Step:         Job Data       Employment Data                                                                                                    | Option Code:                  |                               | Salary Authority: MAP   | MAPE                         |                       |
| Work Out of Class Requires WOC Rate Code on Compensation         WOC Job Code SetID:       Salary Admin Plan:         Jobcode:       Grade:         Appointment End Date:       Step:         Job Data       Employment Data         Benefits Program Participation                                                                                                    | Special Program: None         | ▼                             | Leave Authority: PE5 🔍  | MAPE - FT/PT Leave Eligible  |                       |
| WOC Job Code SetID:     Salary Admin Plan:       Jobcode:     Grade:       Appointment End Date:     Step:                                                                                                    | Work Out of Class Requires W  | OC Rate Code on Compensation  |                         |                              |                       |
| Jobcode:     Grade:       Appointment End Date:     Step:       Job Data     Employment Data   Benefits Program Participation                                                                                                    | WOC Job Code SetID:           |                               | Salary Admin Plan:      |                              |                       |
| Appointment End Date:     Step:       Job Data     Employment Data   Benefits Program Participation                                                                                                    | Jobcode:                      |                               | Grade:                  |                              |                       |
| Job Data         Employment Data         Benefits Program Participation                                                                                                    | Appointment End Date:         |                               | Step:                   |                              |                       |
|                                                                                                    | Job Data E                    | mployment Data                |                         | Benefits Program Partie      | cipation              |

| Field Name                                                                                                    | ΟΑΤΑ |
|----------------------------------------------------------------------------------------------------|------|
| <ol> <li>Special Program</li> <li>Leave it blank or select a value.</li> <li>If the employee is appointed as a workers'<br/>compensation-related placement, select Workers'<br/>Compensation. If the employee is filling an essential<br/>position, select Essential. Do not select Not Available;<br/>this is for historical rows only.</li> </ol> | None |
| <ul> <li>2. Salary Authority</li> <li>Select the appropriate value.</li> <li>Data does <i>not</i> fill in from the position record. You have to review this field whenever you enter a position number, and change it if necessary.</li> </ul>                                                                                                    | MAP  |
| <ul> <li>3. Leave Authority</li> <li>Use the Lookup page to select the appropriate value.</li> <li>This is the set of rules governing an employee's eligibility for leave calculation, accrual, and usage.</li> </ul>                                                                                                    | PE5  |

#### Select the **Employment Data** component link.

The Employment Information page displays.

|                                   |                 |           |                             |            |                       |               | Home |
|-----------------------------------|-----------------|-----------|-----------------------------|------------|-----------------------|---------------|------|
| State Of Minnesota                | All 🔻 Se        | arch      | >> Advan                    | oed Search | Q Last Search Results | 5             |      |
|                                   |                 |           |                             |            | _                     |               |      |
|                                   |                 |           |                             |            |                       |               |      |
| Employment Information Additional | Employment Info |           |                             |            |                       |               |      |
| Cooper,Dana J                     |                 |           | Empl ID 00066701            |            |                       |               |      |
| Employee                          |                 |           | Empl Record 0               |            |                       |               |      |
| Organizational Instance 👔         |                 |           |                             |            |                       |               |      |
| Organizational Instance Red       | 0               | Ori       | ginal Start Date 02/07/1998 |            | Override              |               |      |
| Last Start Date                   | 02/07/1998      | 011       | First Start Date 02/07/1998 |            | i overnde             |               |      |
| Termination Date                  | 02.0777000      |           | 0207/1000                   |            |                       |               |      |
|                                   |                 |           |                             |            |                       |               |      |
|                                   |                 |           |                             |            |                       |               |      |
| Organizational Assignment Data 🕐  |                 |           |                             |            |                       |               |      |
| Instance Record                   |                 |           |                             |            |                       |               |      |
| Home/Host Classification          | Home            |           | Years M                     | Aonths D   | )ays                  |               |      |
| Company Seniority Date            | 02/07/1996 関    | Voverride | 19                          | 1          | 26                    |               |      |
| Service Date                      | 02/07/1996 関    | Override  | 19                          | 1          | 26                    |               |      |
| Probation Date                    | 09/23/2008 🛐    |           |                             |            |                       |               |      |
| Anniversary/Progression Date      | 04/02/2015 🛐    |           | Last Verification I         | Date       |                       | 31            |      |
| Business Title                    | Management Anal | lyst 3    | Position Ph                 | ione       |                       |               |      |
| USA                               |                 |           |                             |            |                       |               |      |
| Owns 5% (or More) of Company      |                 |           |                             |            |                       |               |      |
| Annointment End Date              | 24              |           | Contract Ler                | Not A      | oplicable             | •             |      |
| Appointment End Date              | 29              |           |                             |            |                       | •             |      |
| Recrue renure services            |                 |           |                             |            | ¢.                    |               |      |
| Service Calculation Group         | <del>```</del>  |           | FIE TOF FIEX SERVICE ACC    | ual        | ÷                     |               |      |
| Job Data Emplo                    | yment Data      |           |                             |            | Benefits Program      | Participation |      |
|                                   |                 |           |                             |            |                       |               |      |

| Field Name                                                                                                    | DATA       |
|----------------------------------------------------------------------------------------------------|------------|
| 1. Probation Date                                                                                                    | 09/23/2008 |
| <ul> <li>If the Empl Class is Probationary, enter the date the probation ends.</li> </ul>                                                                                                    |            |
| 2. Anniversary/Progression Date                                                                                                    | 04/02/2015 |
| <ul> <li>If this is a hire, rehire, or promotion for salary purposes, enter the effective date of this transaction.</li> <li>The anniversary or progression date is a <i>specific date</i> from which the Eligible for Next Increase date is calculated for all progression (also known as "step") increases.</li> </ul> |            |

| Field Name                                                                                                    | Data |
|----------------------------------------------------------------------------------------------------|------|
| 3. Last Verification Date                                                                                                    |      |
| <ul> <li>Complete this field if your agency tracks this data. This is<br/>the most recent date the employee verified personal<br/>data.</li> </ul>                                                                                                 |      |
| 4. Appointment End Date                                                                                                    |      |
| • If applicable, enter the date that corresponds to the last day the employee will be on the job. The appointment end date, which pertains to the employee's job, must be the same as, or prior to, the Not To Exceed Date on the position record. |      |

## Select the Additional Employment Info page.

|                             |                                      |                     |                                | Home Wor |
|-----------------------------|--------------------------------------|---------------------|--------------------------------|----------|
| State Of Minnesota          | All - Search                         | >> Advanced Search  | 1 🔯 Last Search Results        |          |
|                             |                                      |                     |                                |          |
|                             |                                      |                     |                                |          |
| Employment Information Add  | itional Employment Info              |                     |                                |          |
| Cooper,Dana J               | Employee Empl I                      | 0 00066701 Emp      | DI Record 0                    |          |
| Agency Use Date:            | Barg Unit Seniority Date:            | B Seniority Tie Bre | aker: 0                        |          |
| Agency Seniority Date:      | 02/07/1998 🕅 Layoff Expiration Date: | Employee Works      | s at Home?:                    |          |
| Eligible for Next Increase: | 04/02/2016 El Layoff Notice Date:    | Security Clearar    | осе Туре: 0                    |          |
| Email Address:              | dana.cooper@state.mn.us              |                     |                                |          |
| Work Phones                 |                                      | Find View All       | First 🕚 1 of 1 🕑 Last          |          |
| Phone Type:                 | Main Business 🔻                      |                     | • -                            |          |
| Telephone:                  | 651/555-9901 Extension: 0            |                     |                                |          |
| Job Data                    | Employment Data                      |                     | Benefits Program Participation |          |

| Field Name                                                                                                    | Dата |
|----------------------------------------------------------------------------------------------------|------|
| 1. Agency Use Date                                                                                                    |      |
| • Enter a date if it applies to the specific purpose set forth by your agency's policy.                                                                    |      |
| 2. Barg Unit Seniority Date                                                                                                    |      |
| • Enter the date the employee enters the bargaining unit.<br>If the employee's contract has no provision for<br>bargaining unit seniority, leave it blank. |      |

| Field Name                                                                                                    | Data                    |
|----------------------------------------------------------------------------------------------------|-------------------------|
| <ul> <li>3. Agency Seniority Date</li> <li>Enter the date the employee started continuous employment with the current agency (example: Department of Human Services).</li> <li>Use this field to track agency length of service as defined in collective bargaining agreements and salary plans. This field appears on the Seniority Roster Report</li> </ul> | Accept displayed date   |
| (HP6370).                                                                                                    |                         |
| <ul> <li>4. Eligible for Next Increase</li> <li>Enter the date the employee is eligible for an increase.</li> <li>Check the contract or plan.</li> <li>If you leave this field blank, the employee may not appear on the Salary Increase/Probation End Date Report (HP6150).</li> </ul>                                                                       | 04/02/2016              |
| <ul> <li>5. Security Clearance Type</li> <li>For most employee's, select 0 (Not Required).</li> <li>Select 2 (Secret) only if there is a legal or business reason to exclude the employee's public data from view. Use this value when the employee's employment with the state must be excluded from public knowledge.</li> </ul>                            | 0                       |
| <ul> <li>6. Email Address</li> <li>Enter or verify the employee's email address at work.<br/>The insurance unit uses email to contact employees.</li> </ul>                                                                                                    | dana.cooper@state.mn.us |
| <ul><li>7. Phone Type</li><li>Select the phone type.</li></ul>                                                                                                    | Main Business           |
| <ul><li>8. Telephone</li><li>Check the telephone number and change it if necessary.</li></ul>                                                                                                    | 651/555-9901            |

#### Select the **Benefits Program Participation** link.

The Benefit Program Participation page appears.

| State Of Minnesota                           | All - Search                               | Advanced Search Q Last Search Results       | Home | W |
|----------------------------------------------|--------------------------------------------|---------------------------------------------|------|---|
| Benefit Program Participation                |                                            |                                             |      |   |
| Cooper,Dana J<br>Employee                    | Empl I<br>Empl Recor                       | D 00088701<br>d 0                           |      |   |
| Benefit Status 🕐                             |                                            | Find First 🕚 1 of 3 🕑 Last                  |      |   |
| Benefit Record Number                        | 0                                          | Go To Row                                   |      |   |
| Effective Date                               | 04/02/2015                                 |                                             |      |   |
| Effective Sequence                           | 0 Action                                   | Promotion                                   |      |   |
| HR Status                                    | Active Reason                              | Agency Competitive Placement                |      |   |
| Payroll Status                               | Active Job Indicato                        | r Primary Job                               |      |   |
| Benefits System<br>Annual Benefits Base Rate | Benefits Administration<br>45000.000 💭 USD | Benefits Employee Status Active             |      |   |
| BAS Group ID                                 |                                            | Spec Elig MF12 State 12/12-Full ER Contrbtn |      |   |
| Salary Authority MAP                         | MN Assoc of Professional Empl              | Barg Unit 214 Elig                          |      |   |
| Retirement Code 🗛 🔍                          | MSRS                                       | SEGIP                                       |      |   |
| Benefits STATE                               | STATE                                      | Suppl Ret                                   |      |   |
| Benefit Program Participation 🕜              |                                            | Find View All First 🏵 1 of 1 🕑 Last         |      |   |
| Effective Date                               | 02/07/1996 Currency Code                   | USD + -                                     |      |   |
| Benefit Program                              | MN1 Mn Benefit Program                     | n 1                                         |      |   |
| Job Data Employ                              | ment Data                                  | Benefits Program Participation              |      | ] |

| Field Name                                                                                                    | ΟΑΤΑ            |
|----------------------------------------------------------------------------------------------------|-----------------|
| 1. Annual Benefits Base Rate                                                                                                    | Leave unchanged |
| <ul> <li>Accept the default. SEMA4 automatically updates this field for all agencies except MnSCU. MnSCU users should review the field, and change the value in SCUPPS if it is incorrect.</li> <li>This field affects employee insurance eligibility.</li> </ul> |                 |
| 2. Salary Authority                                                                                                    | Leave unchanged |
| <ul><li>Check for accuracy.</li><li>This field affects employee insurance eligibility.</li></ul>                                                                                                    |                 |

| Fie | ld Name                                                                                                    | Data            |
|-----|----------------------------------------------------------------------------------------------------|-----------------|
| 3.  | Retirement Code                                                                                                    | АА              |
|     | <ul><li>Select the appropriate retirement plan code.</li><li>This field affects employee insurance eligibility.</li></ul>                                                                            |                 |
| 4.  | Benefits                                                                                                    | STATE           |
|     | <ul> <li>Accept STATE, or most employees. COUNTY applies to certain employees participating in their county benefits program.</li> <li>This field affects employee insurance eligibility.</li> </ul> |                 |
| 5.  | Special Elig                                                                                                    | MF12            |
|     | <ul> <li>Select the appropriate code. Refer to the Special Eligibility Codes – Reference in SEMA4 Help.</li> <li>This field affects employee insurance eligibility.</li> </ul>                       |                 |
| 6.  | Effective Date and Benefit Program in the Benefits Program<br>Participation group box                                                                                                    | Leave unchanged |
|     | • The information in these fields is maintained by central benefits staff and is updated nightly by a batch job.                                                                                     |                 |

| Ac | ΓΙΟΝ                                                                                                    | Result                    |
|----|----------------------------------------------------------------------------------------------------|---------------------------|
| 1. | Select <b>Save</b> .                                                                                                    | Saved displays briefly in |
|    | • If a warning appears, read the message and select <b>OK</b> .                                                                                                    | the upper-right corner    |
| 2. | Job Data Notepad (button that looks like a notebook)                                                                                                    | Leave blank               |
|    | <ul> <li>For this walk-through, no notes are needed.</li> <li>Use Job Data Notepad to enter special notes regarding job data information when entering an unusual transaction, or when the reason code Other is used.</li> </ul> |                           |
| 3. | Create or modify a work schedule for the new appointment.                                                                                                    |                           |
|    | • For this walk-through, do not create or modify a work schedule.                                                                                                    |                           |

## **SEMA4** Tips

#### Promotion, Demotion, Transfer, Movement

When processing a promotion, demotion, transfer, or movement, use the following tips to check your work.

- ✓ Be sure the Reason is correct.
- ✓ Make sure the row you added has a Position Number different from the previous row.
- ✓ Make sure the Empl Class is probationary or permanent.
- Commissioners Plan and Managers Plan employees must be off-step; their promotional increases are based on a percent, not steps.
- ✓ Be sure the salary information is entered correctly.
- ✓ Be sure the proper Probation Date is entered.
- ✓ If the transaction is a promotion for salary purposes, enter the effective date in the Anniversary/Progression Date field. This is where you record the date of the last hire, rehire, or promotion for salary purposes.
- ✓ Check that the Eligible for Next Increase date is accurate.
- ✓ Be sure the work Email Address and Telephone are up-to-date.
- ✓ Check the Special Elig code.
- ✓ After you save, enter notes if it is an unusual transaction, or if the employee is given more than three steps on promotion.
- ✓ If necessary, check the Leave Accrual Date.

## **Process a Promotion – Exercise**

In this exercise, you will process a promotion, using Reason code COM.

#### Resources

You may use these resources in completing this exercise:

- The step-by-step instructions in the walk-through
- SEMA4 Help

#### Directions

You are filling an Information Technology Spec 1 position by promoting Mary Gardner, an Accounting Technician in permanent status. You have security clearance to the job record and position record.

In the **User Training** database, use the following information to process the promotion.

*Hint*: Select Workforce Administration > Job Information > Job Data.

| FIELD NAME                    | DATA                                                     |
|-------------------------------|----------------------------------------------------------|
| Employee ID                   | 006311 (substituting your two-digit code for the blanks) |
| Plus sign button              | Select button to add a row                               |
| Effective Date                | 04/03/2015                                               |
| Action                        | Promotion                                                |
| Reason                        | COM, Competitive Open<br>Appt                            |
| Position Number               | 00000333                                                 |
| Position Entry Date           | 04/03/2015                                               |
| Establishment ID              | G24SP                                                    |
| Regular/Temporary (view-only) | Unlimited                                                |
| Full/Part (view-only)         | Full-Time                                                |
| Empl Class                    | Probatnry                                                |
| Officer Code                  | Non-Manager                                              |

| FIELD NAME                          | DATA                    |
|-------------------------------------|-------------------------|
| Classified Indc (view only)         | Classified              |
| Standard Hours (view-only)          | 40.00                   |
| Bargaining Unit (view only)         | 214                     |
| Union Code (view only)              | МАР                     |
| Pay Group (view-only)               | (ignore displayed data) |
| Holiday Schedule                    | HOL                     |
| Employee Type                       | Н                       |
| Tax Location Code                   | MN                      |
| FICA Status                         | Subject                 |
| Grade Entry Date                    | Accept default          |
| Step                                | 6                       |
| Green double arrow button (refresh) | Select button           |
| Step Entry Date                     | 04/03/2015              |
| Rate Code                           | ONSTEP                  |
| Comp Rate                           | 17.52                   |
| Calculate Compensation              | Select button           |
| Compensation Rate (view-only)       | 17.52                   |
| Special Program                     | None                    |
| Salary Authority                    | МАР                     |
| Leave Authority                     | PE1                     |
| Probation Date                      | 10/03/2015              |
| Anniversary/Progression Date        | 04/03/2015              |
| Last Verification Date              | Leave unchanged         |
| Appointment End Date                | Blank                   |
| Barg Unit Seniority Date            | Blank                   |

| Field Name                 | Data                                                         |
|----------------------------|--------------------------------------------------------------|
| Agency Seniority Date      | Accept displayed date                                        |
| Eligible for Next Increase | 4/3/2016                                                     |
| Security Clearance Type    | 0                                                            |
| Email Address              | mary.gardner@state.mn.us                                     |
| Work Phone Type            | Main Business                                                |
| Telephone                  | 651/555-9876                                                 |
| Salary Authority           | Leave unchanged                                              |
| Retirement Code            | АА                                                           |
| Benefits                   | STATE                                                        |
| Special Elig               | MF12                                                         |
|                            | Refer to the <i>Special</i><br>Eligibility Codes – Reference |

## Solution

Your pages should resemble the following pages.

## Job Data component:

| State Of Minnesota                 |                             | Home W                                                |
|------------------------------------|-----------------------------|-------------------------------------------------------|
|                                    | All V Search                | Advanced Search Q Last Search Results                 |
| Work Location Job Information      | Job Labor Payroll Sal       | Iary Plan Compensation Leave /WQC<br>Empl ID 00631102 |
| Cimpioyee                          |                             |                                                       |
| Work Location (2)                  |                             | Find First 🔍 1 of 2 🔍 Last                            |
| *Effective Date                    | ie 04/03/2015 🛐             | Go To Row 🛨 💻                                         |
| Effective Sequence                 | e 0                         | *Action Promotion                                     |
| HR Statu                           | s Active                    | Reason COM 🧠 Competitive Open Appt                    |
| Payroll Statu                      | s Active                    | *Job Indicator Primary Job 👻                          |
| Position Numbe                     | er 00000333                 | Information Technology Spec 1                         |
| Position Entry Date                | e 04/03/2015 🔄              | cord                                                  |
| Regulatory Region                  | n USA                       | United States                                         |
| Company                            | y SMN                       | State of Minnesota                                    |
| Business Uni                       | it G24MP                    | DOER-MAPE                                             |
| Departmen<br>Department Entry Date | nt G241000<br>xe 04/03/2015 | H/R Administration                                    |
| Location<br>Establishment II       | n G24SP<br>D G24SP          | Employee Relations Date Created 04/03/2015            |
| Expected Job End Date              | ie iii                      |                                                       |
| Job Data Em                        | nployment Data              | Benefits Program Participation                        |

|                               |                      |                          |                                     | Heme W                     |
|-------------------------------|----------------------|--------------------------|-------------------------------------|----------------------------|
| State Of Minnesota            | All - Search         | Ad                       | vanced Search 👩 Last Search Results | Home   We                  |
|                               |                      |                          |                                     |                            |
| Work Loophing Links from the  | Jab Labas - Davasil  | Color: Plan              |                                     |                            |
| Work Location Job Information | Job Labor    Payroli | Salary Plan Compensation | eave /woc                           |                            |
| Gardner,Mary                  |                      | Empl ID 00631102         |                                     |                            |
| Employee                      |                      | Empl Record 0            |                                     |                            |
| Job Information 🕐             |                      |                          |                                     | Find First 🕙 1 of 2 🕑 Last |
| Effective Date                | 04/03/2015           |                          |                                     | Go To Row                  |
| Effective Sequence            | 0                    |                          | Action Promotion                    |                            |
| HR Status                     | Active               |                          | Reason Competitive Open Appt        |                            |
| Payroll Status                | Active               | oL                       | Indicator Primary Job               |                            |
|                               |                      |                          |                                     | Current                    |
| Job Code                      | 003583               | Information Technology S | Spec 1                              |                            |
| Entry Date                    | 04/03/2015           | 81                       |                                     |                            |
|                               |                      |                          |                                     |                            |
| Supervisor ID                 |                      |                          |                                     |                            |
| Reports To                    |                      |                          |                                     |                            |
| Regular/Temporary             | Unlimited            | Full/Part                | Full-Time                           |                            |
| Empl Class                    | Probatnry            | ▼ *Officer Code          | Non-Manager 🔻                       |                            |
| Regular Shift                 | Day                  | Shift Rate               |                                     |                            |
| Classified Ind                | Classified           | Shift Factor             |                                     |                            |
| Standard Hours 🕜              |                      |                          |                                     |                            |
| Standard Hours                | 40.00                | Work Period              | SMN MN Weekly                       |                            |
| FTE                           | 1.000000             |                          |                                     |                            |
| Contract Number 👔             |                      |                          |                                     |                            |
| Contract Number               |                      |                          | Next Contract Number                |                            |
| Contract Type                 |                      |                          |                                     |                            |
|                               |                      |                          |                                     |                            |
| USA USA                       |                      |                          |                                     |                            |
|                               |                      |                          |                                     |                            |
| Job Data Emplo                | oyment Data          |                          | Benefits Program Pa                 | articipation               |

| State Of Minnesota            | All           | Search                       | >> Advanced Sea   | rch 🛛 Last Search Results |                   | Home     | \ |
|-------------------------------|---------------|------------------------------|-------------------|---------------------------|-------------------|----------|---|
|                               |               | Search                       |                   |                           |                   |          |   |
| Work Location Job Information | Job Labor Pay | yroll Salary Plan Compens    | sation Leave /WOC |                           |                   |          |   |
| Gardner,Mary                  |               | Empl ID 0                    | 0631102           |                           |                   |          |   |
| Employee                      |               | Empl Record 0                |                   |                           |                   |          |   |
| Payroll Information 🕜         |               |                              |                   |                           | Find First 1 of 2 | 2 🕑 Last | t |
| Effective Date 0              | )4/03/2015    |                              |                   |                           | Go To Row         |          |   |
| Effective Sequence 0          | 5             |                              | Action            | Promotion                 |                   |          |   |
| HR Status A                   | Active        |                              | Reason            | Competitive Open Appt     |                   |          |   |
| Payroll Status A              | Active        |                              | Job Indicator     | Primary Job               |                   |          |   |
|                               |               |                              |                   |                           | Current           |          | 1 |
| Payroll for North America (?) |               |                              |                   |                           |                   |          |   |
| Pay Group                     | P25           | Minnesota Management & Budge | et                |                           |                   |          |   |
| Employee Type                 | 4             | Hourly                       | Holiday           | Schedule HOL              | 🔍 Std. Hol        |          |   |
| Tax Location Code             | VIN 🔍         | Minnesota                    |                   |                           |                   |          |   |
| GL Pay Type                   |               |                              | F                 | ICA Status Subject        | •                 |          |   |
| Combination Code              |               |                              |                   | Edit ChartFields          |                   |          |   |
| Job Data Emp                  | loyment Data  |                              |                   | Benefits Program P        | articipation      |          | 7 |

| State Of Minnesota                        | All   Search   Advanced Search   Last Search Results | Home Wo               |
|-------------------------------------------|------------------------------------------------------|-----------------------|
| Work Location Job Information Job La      | oor Payroll Salary Plan Compensation Leave /WOC      |                       |
| Gardner,Mary                              | Empl ID 00631101                                     |                       |
| Employee                                  | Empl Record 0                                        |                       |
| Salary Plan 👔                             | Find View All                                        | First 🕙 1 of 2 🕑 Last |
| Effective Date 04/03/2                    | 015                                                  | Go To Row             |
| Effective Sequence 0                      | Action Promotion                                     |                       |
| HR Status Inactive                        | Reason Competitive Open Appt                         |                       |
| Payroll Status Retired                    | Job Indicator Primary Job                            |                       |
| Salary Admin Plan 7<br>Grade 64<br>Step 6 | Grade Entry Date 07/14/1970 3                        | Current               |
|                                           | מעפא אמשר רוסטופאוטון געופ                           |                       |
| Job Data Employmen                        | Data Benefits Program Particip                       | ation                 |

| State Of Mi             | nnesota                    | [                     | All 🔻 Search       | 1           |                          | >> Advan          | oed Search               | 🔁 Last Sea               | rch Results |              |                       | Ho                | me   | V |
|-------------------------|----------------------------|-----------------------|--------------------|-------------|--------------------------|-------------------|--------------------------|--------------------------|-------------|--------------|-----------------------|-------------------|------|---|
| Work Location           | Job Informatio             | n Job <u>L</u> ab     | or <u>P</u> ayroll | Salary Plan | Compensatio              | n Leav            | e /W <u>O</u> C          |                          |             |              |                       |                   |      |   |
| Gardner,Mar<br>Employee | ע                          |                       |                    | E<br>Empl F | mpIID 006311<br>Record 0 | 01                |                          |                          |             |              |                       |                   |      |   |
| Compensation            | (?)<br>Effective D         | ate 04/03/20          | 15                 |             |                          |                   |                          |                          |             | Find         | First 🕙 1<br>Go To Ro | 1 of 2 🕑<br>w     | Last |   |
|                         | Effective Sequer<br>HR Sta | nce 0<br>tus Inactive |                    |             |                          | R                 | Action Pron<br>eason Com | notion<br>Ipetitive Oper | n Appt      |              |                       |                   |      |   |
|                         | Payroll Sta                | tus Retired           |                    |             | _                        | Job Ind           | licator Prim             | ary Job                  |             |              | Curre                 | nt                |      |   |
| Pay Compone             | Compensation<br>ents (?)   | Rate                  | 17.520000          | J           | Frequency                | н                 | Perso                    | onalize   Find           | Annual Rat  | First        | 3<br>1 of 1           | 86,581.70<br>Last | 30   |   |
| Amounts<br>*Rate        | Controls Cha<br>Code       | Seq<br>0              | Comp Rate          |             | 17.520000                | Currency<br>USD 🔍 | Frequ                    | Jency                    | Percent     |              | +                     | -                 |      |   |
| Calo                    | ulate Compensatio          | n                     |                    |             |                          |                   |                          |                          |             |              |                       |                   |      |   |
| Job Data                |                            | Employment I          | Data               |             |                          |                   |                          | Benefits                 | Program Pa  | articipation | ı                     |                   |      |   |

| State Of Minnesota                   | All V Search                            | >> Adva           | anced Search   | 🧕 Last Search R  | esults      |                  | Home | Work |
|--------------------------------------|-----------------------------------------|-------------------|----------------|------------------|-------------|------------------|------|------|
| Work Location Job Information Job La | bor <u>P</u> ayroll <u>S</u> alary Plan | Compensation Le   | ave /WOC       |                  |             |                  |      |      |
| Gardner,Mary Employe                 | e                                       | Empl ID 00631101  | Emp            | Record 0         |             |                  |      |      |
| Job Option / Leave / WOC             |                                         |                   |                |                  | Find        | First 🕚 1 of 2 🕑 | Last |      |
| Effective Date 04/03/2               | 2015                                    |                   |                |                  |             | Go To Row        |      |      |
| Effective Sequence 0                 |                                         |                   | Action Pror    | notion           |             |                  |      |      |
| HR Status Inactiv                    | e                                       | Rea               | son Code Com   | petitive Open Ap | pt          |                  |      |      |
| Payroll Status Retired               |                                         | Job               | Indicator Prim | ary Job          |             |                  |      |      |
|                                      |                                         |                   |                |                  |             | Current          |      |      |
| Option Code:                         |                                         | Salary Authority: | MAP 🔍          | MAPE             |             |                  |      |      |
| Special Program: None                | ▼                                       | Leave Authority:  | PE1 🔍 N        | IAPE Emp Eligibl | e For Leave | •                |      |      |
| Work Out of Class Requires WOC Rate  | Code on Compensation                    |                   |                |                  |             |                  |      |      |
| WOC Job Code SetID:                  |                                         | Salary Admi       | n Plan:        |                  |             |                  |      |      |
| Jobcode:                             |                                         | Grade:            |                |                  |             |                  |      |      |
| Appointment End Date:                |                                         | Step:             |                |                  |             |                  |      |      |
| Job Data Employme                    | nt Data                                 |                   |                | Benefits Pro     | gram Partic | ipation          |      |      |

## Employment Data component:

|                                     |                    |              |                          |                |                   |                 | Homo | 104 |
|-------------------------------------|--------------------|--------------|--------------------------|----------------|-------------------|-----------------|------|-----|
| State Of Minnesota                  | All V Sea          | arch         | >> A                     | ivanced Search | 🗟 Last Search Res | ults            | nome |     |
|                                     | 111 1 000          | 2101         |                          |                |                   |                 |      |     |
|                                     |                    |              |                          |                |                   |                 |      |     |
| Employment Information Additional E | Employment Info    |              |                          |                |                   |                 |      |     |
| Gardner,Mary                        |                    |              | Empl ID 00631            | 101            |                   |                 |      |     |
| Employee                            |                    |              | Empl Record 0            |                |                   |                 |      |     |
| Organizational Instance 👔           |                    |              |                          |                |                   |                 |      |     |
|                                     |                    |              |                          |                |                   |                 |      |     |
| Organizational Instance Rcd         | 0                  | Ori          | ginal Start Date 07/14/1 | 970            | Override          |                 |      |     |
| Last Start Date                     | 07/14/1970         |              | First Start Date 07/14/1 | 970            |                   |                 |      |     |
| Termination Date                    | 07/13/2008         |              |                          |                |                   |                 |      |     |
|                                     |                    |              |                          |                |                   |                 |      |     |
| Organizational Assignment Data 🕐    |                    |              |                          |                |                   |                 |      |     |
| Instance Record                     |                    |              |                          |                |                   |                 |      |     |
| Home/Host Classification            | Home               |              | Years                    | Months I       | Days              |                 |      |     |
| Company Seniority Date              | 07/14/1970 関       | Voverride    | 38                       | 0              | 0                 |                 |      |     |
| Service Date                        | 07/14/1970 関       | Voverride 🗵  | 38                       | 0              | 0                 |                 |      |     |
| Probation Date                      | 10/03/2015 関       |              |                          |                |                   |                 |      |     |
| Anniversary/Progression Date        | 04/03/2015 関       |              | Last Verificat           | tion Date      |                   | 31              |      |     |
| Business Title                      | Information Techno | ology Spec 1 | Positio                  | n Phone        |                   |                 |      |     |
| USA                                 |                    |              |                          |                |                   |                 |      |     |
| Owns 5% (or More) of Company        |                    |              |                          |                |                   |                 |      |     |
| Appointment End Date                | 31                 |              | Contrac                  | t Length Not A | pplicable         | •               |      |     |
| Accrue Tenure Services              |                    |              | FTE for Tenure           | Accrual        | \$                |                 |      |     |
| Service Calculation Group           | Q                  |              | FTE for Flex Service     | Accrual        | ¢                 |                 |      |     |
|                                     |                    |              |                          |                |                   |                 |      |     |
| Job Data Employ                     | ment Data          |              |                          |                | Benefits Progra   | m Participation |      |     |

| State Of Minnesota          | All • Search                   | >                | Advanced Search 👩 Las    | t Search Results               | Home Wor |
|-----------------------------|--------------------------------|------------------|--------------------------|--------------------------------|----------|
| Employment Information      | Additional Employment Info     |                  |                          |                                |          |
| Gardner,Mary                | Employee                       | Empl ID 00631101 | Empl Record              | 0                              |          |
| Agency Use Date:            | Barg Unit Seniori              | ly Date:         | Seniority Tie Breaker:   | 0                              |          |
| Agency Seniority Date:      | 07/14/1970 B Layoff Expiration | Date:            | Employee Works at Home   | ?:                             |          |
| Eligible for Next Increase: | 04/03/2016 Layoff Notice Date  | e: 🕅             | Security Clearance Type: | 0                              |          |
| Email Address:              | mary.gardner@state.mn.us       |                  |                          |                                |          |
| Work Phones                 |                                |                  | Find   View All First    | 1 of 1 🕑 Last                  |          |
| Phone Type:                 | Main Business                  | •                |                          | + -                            |          |
| Telephone:                  | 612/555-9876 E                 | ktension: 0      |                          |                                |          |
| Job Data                    | Employment Data                |                  | B                        | Benefits Program Participation |          |

Benefits Program Participation component:

| State Of Minnesota                      | All V Search                  | >>>>>>>>>>>>>>>>>>>>>>>>>>>>>>>>>>>>>> | Last Search Results                  | Home | Work |
|-----------------------------------------|-------------------------------|----------------------------------------|--------------------------------------|------|------|
|                                         |                               |                                        |                                      |      |      |
| Benefit Program Participation           |                               |                                        |                                      |      |      |
| Gardner,Mary                            | Empl                          | D 00631101                             |                                      |      |      |
| Employee                                | Empl Reco                     | d 0                                    |                                      |      |      |
|                                         |                               |                                        |                                      |      |      |
| Benefit Status 🕐                        |                               |                                        | Find First 🖤 1 of 2 🖤 Last           |      |      |
| Benefit Record Number                   | r 0                           |                                        | Go To Row                            |      |      |
| Effective Date                          | 04/03/2015                    |                                        |                                      |      |      |
| Effective Sequence                      | 0 Actio                       | Promotion                              |                                      |      |      |
| HR Status                               | Inactive Reaso                | Competitive Open Appt                  |                                      |      |      |
| Payroll Status                          | Retired Job Indicate          | r Primary Job                          |                                      |      |      |
| Popofite System                         | Popolita Administration       |                                        | Current                              |      |      |
| Denents System                          | Benenis Administration        | Benefits Er                            | Contribution                         |      |      |
| Annual Benefits Base Rate               | 40000.000 💭 USD               |                                        |                                      |      |      |
| Benefits Administration Eligibility (?) |                               |                                        |                                      |      |      |
| BAS Group ID                            |                               | Spec Elig MF12 State                   | e 12/12-Full ER Contrbtn             |      |      |
| Salary Authority MAP                    | MN Assoc of Professional Empl | Barg Unit 214                          | Elig                                 |      |      |
| Retirement Code AA                      | MSRS                          | SEGIP                                  |                                      |      |      |
| Benefits STATE                          | STATE                         | Suppl Ret                              |                                      |      |      |
| Benefit Program Participation 🕐         |                               | Fi                                     | ind   View All First 🕚 1 of 1 🕑 Last |      |      |
| Effective Date                          | 07/14/1970 Currency Cod       | • USD                                  | * =                                  |      |      |
| Benefit Program                         | MN1 Mn Benefit Progra         | n 1                                    |                                      |      |      |
| Job Data Employ                         | yment Data                    |                                        | Benefits Program Participation       |      |      |

| Ac | TION                                                                                                    | Result                                                  |
|----|----------------------------------------------------------------------------------------------------|---------------------------------------------------------|
| 1. | <ul> <li>Select Save.</li> <li>Several warning messages may appear. Select OK on the warning messages.</li> <li>If a system-required field has been left empty or entered incorrectly, complete or fix the field and save again.</li> </ul> | <i>Saved</i> displays briefly in the upper-right corner |
| 2. | For this exercise, you will not create or modify a work schedule.                                                                                                    |                                                         |

## Demotion

Select the Demotion action when an employee with permanent or probationary status is appointed to a lower job class, with permanent or probationary status. The new job class has a maximum salary that is two or more salary steps below the maximum of the current job class.

#### **Compare Demotion to Movement**

Select Demotion if the employee is moving from a *status* (permanent or probationary) appointment to another *status* appointment.

Select the Movement action if the employee is moving from or to a *non-status* (examples: emergency, temporary, limited) appointment.

#### **Access SEMA4 Help**

First, refer to SEMA4 Help to find out how to process a demotion.

| Action                                                                                                  | Result                                        |
|----------------------------------------------------------------------------------------------------|-----------------------------------------------|
| 1. Access SEMA4 Help.                                                                                   | SEMA4 Help Contents displays                  |
| 2. Select Check Lists.                                                                                  | HR & Payroll Check Lists appear               |
| 3. Select <b>Demotion</b> .                                                                             | Demotion – Reason Codes<br>page displays      |
| <ol> <li>Scroll down. Select the lightning bolt button next to<br/>Voluntary Demotion (VOL).</li> </ol> | A pop up box with a hint appears              |
| Read the hint.                                                                                          |                                               |
| 5. Select again.                                                                                        | The hint disappears                           |
| 6. Select Voluntary Demotion (VOL).                                                                     | Demotion – Voluntary<br>Demotion – Check List |
| Read the check list.                                                                                    | displays                                      |
| <ul> <li>Notice the reason code, VOL.</li> </ul>                                                        |                                               |
| 7. Scroll down to the bottom.                                                                           |                                               |

| Ac | TION                                                                                                    | Result                                                           |
|----|----------------------------------------------------------------------------------------------------|------------------------------------------------------------------|
| 8. | <ul> <li>Select WHOA! Better Check Those Critical Fields Before<br/>This Transaction.</li> <li>Notice the fields that have required values:</li> <li>Regular/Temporary</li> <li>Classified Indc</li> <li>Empl Class</li> </ul> | A pop-up box displays,<br>listing fields with required<br>values |
| 9. | Exit SEMA4 Help.                                                                                                    |                                                                  |

#### **Process a Demotion – Exercise**

In this exercise, you will process a demotion.

#### Resources

You may use these resources in completing this exercise:

- The step-by-step instructions in the Promotion walk-through
- SEMA4 Help

#### Directions

Andrea Jones, hired as a Management Analyst 2 on 2/7/1996, is being voluntarily demoted to Management Analyst 1 at another location. The position is classified and unlimited. You have security clearance to the job and position records. You have viewed the position record of the new position, and it does not require any changes.

The action is **Demotion** because an employee with permanent or probationary status is being appointed to a lower job class, in permanent or probationary status. The new job class has a maximum salary that is two or more salary steps below the maximum of the current job class.

In the **User Training** database, use the following information to process the demotion.

| Field Name                          | DATA                           |
|-------------------------------------|--------------------------------|
| Employee ID                         | 000666 (substituting your      |
|                                     | two-digit code for the blanks) |
| Plus sign button                    | Select button to add a row     |
| Effective Date                      | 04/03/2015                     |
| Action                              | Demotion                       |
| Reason                              | VOL, Voluntary Demotion        |
| Position Number                     | 00030004                       |
| Position Entry Date                 | 04/03/2015                     |
| Establishment ID                    | H5542                          |
| Regular/Temporary (view-only)       | Unlimited                      |
| Full/Part (view-only)               | Full-Time                      |
| Empl Class                          | Probationary                   |
| Officer Code                        | Non-Manager                    |
| Classified Indc (view-only          | Classified                     |
| Standard Hours (view-only)          | 40.00                          |
| Bargaining Unit (view-only)         | 214                            |
| Union Code (view-only)              | МАР                            |
| Pay Group (view-only)               | (ignore displayed data)        |
| Holiday Schedule                    | HOL                            |
| Employee Type                       | Н                              |
| Tax Location Code                   | MN                             |
| FICA Status                         | Subject                        |
| Grade Entry Date                    | Accept default                 |
| Step                                | 3                              |
| Green double-arrow button (refresh) | Select button                  |

| FIELD NAME                    | DATA                                                                        |
|-------------------------------|-----------------------------------------------------------------------------|
| Step Entry Date               | 04/03/2015                                                                  |
| Rate Code                     | ONSTEP                                                                      |
| Comp Rate                     | 17.01                                                                       |
| Calculate Compensation        | Select button                                                               |
| Compensation Rate (view-only) | 17.01                                                                       |
| Special Program               | None                                                                        |
| Salary Authority              | МАР                                                                         |
| Leave Authority               | PE5                                                                         |
| Probation Date                | 10/03/2015                                                                  |
| Last Verification Date        | Leave unchanged                                                             |
| Appointment End Date          | Blank                                                                       |
| Barg Unit Seniority Date      | Blank                                                                       |
| Agency Seniority Date         | Leave unchanged                                                             |
| Eligible for Next Increase    | 04/03/2016                                                                  |
| Security Clearance Type       | 0                                                                           |
| Email Address                 | andrea.jones@state.mn.us                                                    |
| Work Phone Type               | Main Business                                                               |
| Telephone                     | 507/444-1111                                                                |
| Salary Authority              | Leave unchanged                                                             |
| Retirement Code               | АА                                                                          |
| Benefits                      | STATE                                                                       |
| Special Elig                  | MF12<br>Refer to the <i>Special Eligibility</i><br><i>Codes – Reference</i> |

## Solution

Your pages should resemble the following pages.

## Job Data component:

|                               |            |            |             |             |                  |       |              |        |                                         |               |             | Home | W |
|-------------------------------|------------|------------|-------------|-------------|------------------|-------|--------------|--------|-----------------------------------------|---------------|-------------|------|---|
| State Of Minnesota            |            | All        | • Search    | 1           |                  | >>    | Advanced S   | Search | 词 Last Search Result                    | 5             |             |      |   |
|                               |            |            |             |             |                  |       |              |        |                                         |               |             |      |   |
|                               |            |            |             |             |                  |       |              |        |                                         |               |             |      |   |
| Work Location Job Information | Job L      | abor       | Payroll     | Salary Plan | <u>C</u> ompense | ation | Leave /M     |        |                                         |               |             |      |   |
| Jones,Andrea C                |            |            |             |             | Empl ID 00       | 06660 | 11           |        |                                         |               |             |      |   |
| Employee                      |            |            |             | Emp         | ol Record 0      |       |              |        |                                         |               |             |      |   |
| Work Location 🕐               |            |            |             |             |                  |       |              |        |                                         | Find Fin      | st 🕚 1 of 4 | Last |   |
| *Effective Da                 | te 04/03/  | 2015       | 31          |             |                  |       |              |        |                                         | Go T          | o Row       | + -  | ] |
| Effective Sequence            | e 0        |            |             |             |                  |       | *Action      | Demo   | tion                                    |               | -           |      |   |
|                               | A          |            |             |             |                  |       | Reason       |        | Notional Description                    |               |             |      |   |
| HK Statt                      | IS Active  |            |             |             |                  | *.1   | ob Indicator | Prima  | <ul> <li>Voluntary Demoti</li> </ul>    | on            | -           |      |   |
| Payroll State                 | is Active  | Calculat   | ta Status a | und Dates   | 1                |       | ob marcator  |        | ,,,,,,,,,,,,,,,,,,,,,,,,,,,,,,,,,,,,,,, |               |             |      |   |
|                               |            | Calcula    | ie Status a | ind Dates   |                  |       |              |        |                                         | Current       | m           |      |   |
| Position Numb                 | er 00030   | 004        |             | Manag       | amont Analys     | + 1   |              |        |                                         | Guilen        |             |      |   |
|                               |            | Overri     | de Positio  | n Data      |                  |       |              |        |                                         |               |             |      |   |
| Desition Entry De             | - 0.4/02/  | 2045       |             |             | 1                |       |              |        |                                         |               |             |      |   |
| Position Entry Da             | te 04/03/. | 2015       | <u></u>     | 4 B         |                  |       |              |        |                                         |               |             |      |   |
|                               | - Po       | sition IVI | anagemer    | it Record   |                  |       |              |        |                                         |               |             |      |   |
| Regulatory Regio              | on USA     |            |             | United      | States           |       |              |        |                                         |               |             |      |   |
| Compar                        | ny SMN     |            |             | State o     | f Minnesota      |       |              |        |                                         |               |             |      |   |
| Business Ur                   | nit H55M   | P          |             | Human       | Srvcs-MAPE       |       |              |        |                                         |               |             |      |   |
| Departme                      | nt_H5542   | 201        |             | Suppor      | t Services       |       |              |        |                                         |               |             |      |   |
| Department Entry Da           | te 04/03/  | 2015       | 31          |             |                  |       |              |        |                                         |               |             |      |   |
| Locatio                       | n H55T     | С          |             | 8th Ave     | e Owatonna       |       |              |        |                                         |               |             |      |   |
| Establishment                 | ID H5542   |            | 0           | Departr     | ment of Huma     | n Sen | vices        |        | Date Created                            | 08/14/2012    |             |      |   |
|                               |            |            |             |             |                  |       |              |        |                                         |               |             |      |   |
|                               |            |            |             |             |                  |       |              |        |                                         |               |             |      |   |
| Expected Job End Da           | te         |            | 31          |             |                  |       |              |        |                                         |               |             |      |   |
| Job Data Er                   | nolovmer   | nt Date    |             |             |                  |       |              |        | Benefits Program                        | Participation |             |      | 7 |
|                               |            | - word     |             |             |                  |       |              |        | Serveries - rogram                      |               |             |      |   |

| State Of Minnesota            | All 👻 Search      | >> Ad                      | vanced Search    | Last Search Results | Home                  | Wo |
|-------------------------------|-------------------|----------------------------|------------------|---------------------|-----------------------|----|
| Work Location Job Information | Job Labor Payroll | Salary Plan Compensation L | _eave /WOC       |                     |                       |    |
| Jones Andrea C                |                   | Empl ID 00066601           |                  |                     |                       |    |
| Employee                      |                   | Empl Record 0              |                  |                     |                       |    |
|                               |                   | ·                          |                  |                     |                       |    |
| Job Information (2)           |                   |                            |                  |                     | Find First 1 of 4 Las | st |
| Effective Date                | 04/03/2015        |                            |                  |                     | Go To Row             |    |
| Effective Sequence            | 0                 |                            | Action Dem       | notion              |                       |    |
| HR Status                     | Active            |                            | Reason Volu      | Intary Demotion     |                       |    |
| Payroll Status                | Active            | Jo                         | b Indicator Prim | ary Job             |                       |    |
|                               |                   |                            |                  |                     | Current               |    |
|                               |                   |                            |                  |                     |                       |    |
| Job Code                      | 000006            | Management Analyst 1       |                  |                     |                       |    |
| Entry Date                    | 04/03/2015        | 21                         |                  |                     |                       |    |
|                               |                   |                            |                  |                     |                       |    |
| Supervisor ID                 |                   |                            |                  |                     |                       |    |
| Reports To                    | 00000017          | Administrative Mgt Directo | r1 00500001      | Rowe,Vera C         |                       |    |
| Regular/Temporary             | Unlimited         | Full/Part                  | Full-Time        |                     |                       |    |
| Empl Class                    | Probatnry         | *Officer Code              | Non-Manager      | -                   |                       |    |
| Regular Shift                 | Day               | Shift Rate                 |                  |                     |                       |    |
| Classified Ind                | Classified        | Shift Factor               |                  |                     |                       |    |
| Standard Hours 🕐              |                   |                            |                  |                     |                       |    |
| Standard Hours                | 40.00             | Work Period                | SMN MN           | Weekly              |                       |    |
| FTE                           | 1.000000          |                            |                  |                     |                       |    |
| Contract Number (?)           |                   |                            |                  |                     |                       | 1  |
| Contract Number               |                   |                            | Next Co.         | ntract Number       |                       |    |
| Contract Number               | <u> </u>          |                            | HEAL CO          | ninger Humber       |                       |    |
| Contract Type                 |                   |                            |                  |                     |                       |    |
| 🕨 🔜 U SA                      |                   |                            |                  |                     |                       |    |
|                               |                   |                            |                  |                     |                       |    |
| Job Data Empl                 | oyment Data       |                            |                  | Benefits Program Pa | articipation          |    |

| tate Of Minnesota                 | All V Search                      | >> Advanced Search Q Last Search Results | Home                     |
|-----------------------------------|-----------------------------------|------------------------------------------|--------------------------|
|                                   |                                   |                                          |                          |
| Work Location Job Information Job | abor Payroll Salary Plan Compensa | tion Leave /WOC                          |                          |
| Jones,Andrea C<br>Employee        | Empl ID 000<br>Empl Record 0      | 066601                                   |                          |
| Payroll Information (?)           |                                   |                                          | Find First 1 of 4 1 last |
| Effective Date 04/03              | /2015                             |                                          | Go To Row                |
| Effective Sequence 0              |                                   | Action Demotion                          |                          |
| HR Status Activ                   |                                   | Reason Voluntary Demotion                |                          |
| Payroll Status Activ              | ł                                 | Job Indicator Primary Job                | -                        |
|                                   |                                   |                                          | Current                  |
| Payroll for North America 👔       |                                   |                                          |                          |
| Pay Group P16                     | Human Services                    |                                          |                          |
| Employee Type H                   | 🔍 Hourly                          | Holiday Schedule HOL                     | 🔍 Std. Hol               |
| Tax Location Code MN              | 🔍 Minnesota                       |                                          |                          |
| GL Pay Type                       |                                   | FICA Status Subject                      | •                        |
| Combination Code                  |                                   | Edit ChartFields                         |                          |
| Job Data Employm                  | ent Data                          | Benefits Program F                       | Participation            |

| tate Of Minnesota             | All - Sea         | Advanced Search 🛛 Last Search Results | Home          |
|-------------------------------|-------------------|---------------------------------------|---------------|
| Vork Location Job Information | Job Labor Payroll | Salary Plan Compensation Leave /WOC   |               |
| ones,Andrea C                 |                   | Empl ID 00088801                      |               |
| mployee                       |                   | Empl Record 0                         |               |
| alary Plan 🕜                  |                   | Find   View All First 🛈               | 1 of 4 🕑 Last |
| Effective Date                | 04/03/2015        | Go To R                               | ow            |
| Effective Sequence            | 0                 | Action Demotion                       |               |
| HR Status                     | Active            | Reason Voluntary Demotion             |               |
| Payroll Status                | Active            | Job Indicator Primary Job             | .005          |
| Salary Admin Pla              | n 14G             | Grade Entry Date 04/03/2015           | ent 🛄         |
| Ste                           | p 3 🔍             | Step Entry Date 04/03/2015            |               |
|                               | Includes Wage Pro | ression Rule                          |               |
| Job Data Em                   | ployment Data     | Benefits Program Participation        |               |

|                                    |                                   |                     |          |                  |                       |                    | Home     |
|------------------------------------|-----------------------------------|---------------------|----------|------------------|-----------------------|--------------------|----------|
| ite Of Minnesota                   | All - Search                      |                     | » Advan  | oed Search       | 🧕 Last Search Results |                    |          |
|                                    |                                   |                     |          |                  |                       |                    |          |
| ork Location Job Information Job L | abor <u>P</u> ayroll <u>S</u> ala | ary Plan Compensati | on Leav  | ve /W <u>O</u> C |                       |                    |          |
| nes,Andrea C                       |                                   | Empl ID 00068       | 801      |                  |                       |                    |          |
| oloyee                             |                                   | Empl Record 0       |          |                  |                       |                    |          |
| npensation 🕐                       |                                   |                     |          |                  |                       | Find First 4 1 of  | 4 🕑 Last |
| Effective Date 04/03/2             | 2015                              |                     |          |                  |                       | Go To Row          |          |
| Effective Sequence 0               |                                   |                     |          | Action Demo      | tion                  |                    |          |
| HR Status Active                   |                                   |                     | R        | eason Volun      | tary Demotion         |                    |          |
| Payroll Status Active              |                                   |                     | Job Inc  | licator Prima    | ry Job                |                    |          |
|                                    |                                   |                     |          |                  |                       | - Current          |          |
| Compensation Rate                  | 17.010000 💭                       | Frequency           | н        | Hourly           | Annual Rate           | e 35,5             | 16.880   |
| Pay Components 🕜                   |                                   |                     |          | Person           | alize   Find   🗖   🛄  | First 🕙 1 of 1 🕑 L | ast      |
| Amounts Controls Changes Co        | nversion 💷                        |                     |          |                  |                       |                    |          |
| *Rate Code Seq                     | Comp Rate                         |                     | Currency | Freque           | ncy Percent           |                    |          |
| 1 ONSTEP                           |                                   | 17.010000 🛒         | USD 🔍    | Н                | ۹                     | +                  | -        |
| Calculate Compensation             |                                   |                     |          |                  |                       |                    |          |
| ob Data Employmen                  | t Data                            |                     |          |                  | Benefits Program Pa   | articipation       |          |

| State Of Minnesota                  | All V Search                             | >> Adva                  | noed Search    | 🗟 Last Search Result | Home                      | Wo |
|-------------------------------------|------------------------------------------|--------------------------|----------------|----------------------|---------------------------|----|
| Work Location Job La                | abor <u>P</u> ayroll <u>S</u> alary Plan | <u>C</u> ompensation Lea | ave /WOC       |                      |                           |    |
| Jones,Andrea C Employ               | e                                        | Empl ID 00066601         | Emj            | pl Record 0          |                           |    |
| Job Option / Leave / WOC            |                                          |                          |                | F                    | ind First 🕚 1 of 4 🕑 Last |    |
| Effective Date 04/03/               | 2015                                     |                          |                |                      | Go To Row                 |    |
| Effective Sequence 0                |                                          |                          | Action Der     | motion               |                           |    |
| HR Status Active                    |                                          | Reas                     | son Code Vol   | untary Demotion      |                           |    |
| Payroll Status Active               |                                          | Job                      | Indicator Prin | mary Job             | (000)                     |    |
| Option Code:                        |                                          | Salary Authority:        | MAP 🔍          | MAPE                 | Current                   |    |
| Special Program: None               | T                                        | Leave Authority:         | PE5 🔍          | MAPE - FT/PT Leave E | ligible                   |    |
| Work Out of Class Requires WOC Rate | Code on Compensation                     |                          |                |                      |                           |    |
| WOC Job Code SetID:                 |                                          | Salary Admir             | n Plan:        |                      |                           |    |
| Jobcode:                            |                                          | Grade:                   |                |                      |                           |    |
| Appointment End Date:               |                                          | Step:                    |                |                      |                           |    |
| Job Data Employme                   | nt Data                                  |                          |                | Benefits Program     | Participation             |    |

## Employment Data component:

| Ctoto Of Minnosoto                   |                  |                  |                       |                                | Home       |
|--------------------------------------|------------------|------------------|-----------------------|--------------------------------|------------|
| state of Minnesota                   | All 👻 Sea        | arch             | >> Advanced S         | Search 🛛 🗟 Last Search Results |            |
|                                      |                  |                  |                       |                                |            |
|                                      |                  |                  |                       |                                |            |
| Employment Information Additional Er | mployment Info   |                  |                       |                                |            |
| Jones,Andrea C                       |                  | Em               | pl ID 00066601        |                                |            |
| Employee                             |                  | Empl Re          | cord 0                |                                |            |
| Organizational Instance (?)          |                  |                  |                       |                                |            |
|                                      |                  |                  |                       |                                |            |
| Organizational Instance Rcd 0        | )                | Original Start D | ate 02/07/1996        | Override                       |            |
| Last Start Date 0                    | 02/07/1996       | First Start D    | ate 02/07/1996        |                                |            |
| Termination Date                     |                  |                  |                       |                                |            |
|                                      |                  |                  |                       |                                |            |
| Organizational Assignment Data       |                  |                  |                       |                                |            |
|                                      |                  |                  |                       |                                |            |
| Instance Record                      |                  |                  |                       |                                |            |
| Home/Host Classification H           | lome             |                  | Years Mont            | hs Days                        |            |
| Company Seniority Date 02            | 2/07/1996 関      | Voverride        | 19 1                  | 27                             |            |
| Service Date 02                      | 2/07/1996 関      | Voverride        | 19 1                  | 27                             |            |
| Probation Date 10                    | 0/03/2015 🛐      |                  |                       |                                |            |
| Anniversary/Progression Date         | 31               | L                | ast Verification Date | 31                             |            |
| Business Title N                     | Management Analy | yst 1            | Position Phone        |                                |            |
|                                      |                  |                  |                       |                                |            |
| USA                                  |                  |                  |                       |                                |            |
| Owns 5% (or More) of Company         |                  |                  |                       |                                |            |
| Appointment End Date                 | 31               |                  | Contract Length       | Not Applicable                 | •          |
| Accrue Tenure Services               |                  | FT               | E for Tenure Accrual  | Ċ,                             |            |
| Service Calculation Group            | Q                | FTE for F        | lex Service Accrual   | \$                             |            |
| • _                                  |                  |                  | L                     |                                |            |
| International State                  |                  |                  |                       | Readity Descent De             | 41-141     |
| Employn                              | nem Data         |                  |                       | benenis Program Pa             | incipation |

| State Of Minnesota          | All V Search Search Advanced Search Q Last Search Results       | Home Work |
|-----------------------------|-----------------------------------------------------------------|-----------|
| Employment Information      | Additional Employment Info                                      |           |
| Jones,Andrea C              | Empl ID 00088801 Empl Record 0                                  |           |
| Agency Use Date:            | Barg Unit Seniority Date: Seniority Tie Breaker:                |           |
| Agency Seniority Date:      | 02/07/1998 🛐 Layoff Expiration Date: 🕅 Employee Works at Home?: |           |
| Eligible for Next Increase: | 04/03/2018 🛐 Layoff Notice Date: 🛐 Security Clearance Type: 0 🔍 |           |
| Email Address:              | andrea.jones@state.mn.us                                        |           |
| Work Phones                 | Find   View All First 🕚 1 of 1 🕑 Last                           |           |
| Phone Type:                 | Main Business 👻 💻                                               |           |
| Telephone:                  | 507/444-1111 Extension: 0                                       |           |
| Job Data                    | Employment Data Benefits Program Participation                  | ١         |

## Benefits Program Participation component:

| State Of Minneseta                      |                                |                                    | Home                  |
|-----------------------------------------|--------------------------------|------------------------------------|-----------------------|
| State Of Minnesota                      | All - Search                   | Advanced Search Q Last Search      | Results               |
|                                         |                                |                                    |                       |
| Benefit Program Participation           |                                |                                    |                       |
| Jones,Andrea C                          | Empl I                         | D 00066601                         |                       |
| Employee                                | Empl Recor                     | d 0                                |                       |
|                                         |                                |                                    |                       |
| Benefit Status 🕜                        |                                | Find                               | First 🕚 1 of 4 🕑 Last |
| Benefit Record Number                   | 0                              |                                    | Go To Row             |
| Effective Date                          | 04/03/2015                     |                                    |                       |
| Effective Sequence                      | 0 Action                       | n Demotion                         |                       |
| HR Status                               | Active Reason                  | Voluntary Demotion                 |                       |
| Payroll Status                          | Active Job Indicato            | r Primary Job                      |                       |
|                                         |                                |                                    | Current 🛄             |
| Benefits System                         | Benefits Administration        | Benefits Employee Statu            | s Active              |
| Annual Benefits Base Rate               | 40000.000 💭 USD                |                                    |                       |
| Benefits Administration Eligibility (?) |                                |                                    |                       |
| BAS Group ID                            |                                | Spec Elig MF12 State 12/12-Full EF | R Contrbtn            |
| Salary Authority MAP                    | VIN Assoc of Professional Empl | Barg Unit 214                      | Elig                  |
| Retirement Code 🗛                       | MSRS                           | SEGIP                              | Fld 8                 |
| Benefits STATE                          | STATE                          | Suppl Ret                          |                       |
| Benefit Program Participation (?)       |                                | Find View All                      | First 🚯 1 of 1 🕑 Last |
| Effective Date                          | 02/07/1998 Currency Code       | USD .                              | + -                   |
| Benefit Program                         | MN1 Mn Benefit Proorar         | n 1                                |                       |
|                                         |                                |                                    |                       |
| Job Data Employn                        | ient Data                      | Benefits Pr                        | ogram Participation   |

| Ac | TION                                                                                                    | Result                                                  |
|----|----------------------------------------------------------------------------------------------------|---------------------------------------------------------|
| 1. | <ul> <li>Select Save.</li> <li>Several warning messages may appear. Select OK on the warning messages.</li> <li>If a system-required field has been left empty or entered incorrectly, complete or fix the field and save again.</li> </ul> | <i>Saved</i> displays briefly in the upper-right corner |
| 2. | For this exercise, you will not create or modify a work schedule.                                                                                                    |                                                         |

## Transfer

Use the Transfer action when an employee in permanent or probationary status is laterally appointed, in permanent or probationary status, to another position in one of the following circumstances:

- The same job class in a different agency or organizational unit; or
- A different job class assigned to the same salary range; or
- A different job class assigned to a salary range which differs by less than two steps at the minimum and maximum; or
- A different job class with a salary range which differs by less than two steps at the maximum but differs by more than two steps at the minimum, if less than a two-step increase is required to pay the employee at the minimum of the new range

A transfer may occur within an agency or organizational unit or between two agencies or organizational units. Reassignment of an employee does not constitute a transfer.

Some examples of reasons for the Transfer action are:

- Agency Transfer Transferring an employee to a different agency, in the same job class
- Class Transfer Transferring an employee to a different job class, in the same agency or a different department or agency

When an employee is transferred from one agency to another, the *receiving* agency processes the transfer.

#### **Compare Transfer to Data Change**

If the appointment has the same job code *and* the same agency, process a Data Change rather than a Transfer. Use one of the following Data Change reason codes:

- Position Number Change (PSN)
- Position Number Change Bid (BID)
- Position Number Change Reassignment (RAS)
- Position Number Change Expression of Interest (EOI)

#### **Compare Transfer to Movement**

Select the Transfer action if the employee is moving from a *status* (permanent or probationary) appointment to another *status* appointment.

Select the Movement action if the employee is moving from or to a *non-status* (examples: emergency, temporary, limited) appointment.

## Access SEMA4 Help

First, refer to SEMA4 Help to find out how to process a transfer.

| Ac | TION                                                                                                    | Result                                                           |
|----|----------------------------------------------------------------------------------------------------|------------------------------------------------------------------|
| 1. | Access SEMA4 Help.                                                                                                    | SEMA4 Help Contents<br>displays                                  |
| 2. | Select Check Lists.                                                                                                    | HR & Payroll Check Lists<br>appear                               |
| 3. | Select Transfer.                                                                                                    | Transfer – Reason Codes<br>page displays                         |
| 4. | <ul><li>Scroll down. Select the lightning bolt button next to Agency Transfer (ATF).</li><li>Read the hint.</li></ul>                                                                                                    | A pop up box with a hint appears                                 |
| 5. | Select again.                                                                                                    | The hint disappears                                              |
| 6. | <ul> <li>Select Agency Transfer (ATF).</li> <li>Read the check list.</li> <li>Notice the reason code, ATF.</li> </ul>                                                                                                    | Transfer – Agency<br>Transfer – Check List<br>displays           |
| 7. | Scroll down to the bottom.                                                                                                    |                                                                  |
| 8. | <ul> <li>Select WHOA! Better Check Those Critical Fields Before</li> <li>This Transaction.</li> <li>Notice the fields that have required values:</li> <li>Regular/Temporary</li> <li>Classified Indc</li> <li>Empl Class</li> </ul> | A pop-up box displays,<br>listing fields with required<br>values |
| 9. | Exit SEMA4 Help.                                                                                                    |                                                                  |

## **Process a Transfer – Exercise**

In this exercise, you will process a transfer.

#### Resources

You may use these resources in completing this exercise:

- The step-by-step instructions in the Promotion walk-through
- SEMA4 Help

#### Directions

Keith Forest was hired as a Registered Nurse, and has permanent status. He has accepted another Registered Nurse position at a different agency. You have security clearance to the job and position records. You have viewed the position record for the new position, and it does not require any changes.

The action is **Transfer** because the employee has permanent or probationary status, and is being laterally appointed, in permanent or probationary status, to a position which is in the same job class, in a different agency or organizational unit.

| Field Name                    | DATA                           |
|-------------------------------|--------------------------------|
| Employee ID                   | 000871 (substituting your      |
|                               | two digit code for the blanks) |
| Plus sign button              | Select button to add a row     |
| Effective Date                | 04/03/2015                     |
| Action                        | Transfer                       |
| Reason                        | ATF, Agency Transfer           |
| Position Number               | 00000704                       |
| Position Entry Date           | 04/03/2015                     |
| Establishment ID              | H5542                          |
| Regular/Temporary (view-only) | Unlimited                      |
| Full/Part (view-only)         | Full-Time                      |
| Empl Class                    | Probatnry                      |

In the User Training database, use the following information to process the transfer.

| FIELD NAME                          | DATA                    |
|-------------------------------------|-------------------------|
| Officer Code                        | Non Manager             |
| Classified Indc (view-only)         | Classified              |
| Standard Hours (view only)          | 40.00                   |
| Bargaining Unit (view-only)         | 205                     |
| Union Code                          | MNA                     |
| Pay Group (view-only)               | (ignore displayed data) |
| Holiday Schedule                    | HOL                     |
| Employee Type                       | Н                       |
| Tax Location Code                   | MN                      |
| FICA Status                         | Subject                 |
| Grade Entry Date                    | Accept default          |
| Step                                | 6                       |
| Green double-arrow button (refresh) | Select button           |
| Step Entry Date                     | 04/03/2015              |
| Rate Code                           | ONSTEP                  |
| Comp Rate                           | 22.23                   |
| Calculate Compensation              | Select button           |
| Compensation Rate (view-only)       | 22.23                   |
| Special Program                     | None                    |
| Salary Authority                    | MNA                     |
| Leave Authority                     | NA1                     |
| Probation Date                      | 10/03/2015              |
| Last Verification Date              | Leave unchanged         |
| Appointment End Date                | Blank                   |
| Barg Unit Seniority Date            | Leave unchanged         |

| Field Name                 | Data                                                  |
|----------------------------|-------------------------------------------------------|
| Agency Seniority Date      | Leave unchanged                                       |
| Eligible for Next Increase | 04/03/2016                                            |
| Security Clearance Type    | 0                                                     |
| Email Address              | keith.forest@state.mn.us                              |
| Work Phone Type            | Main Business                                         |
| Telephone                  | 763/555-2222                                          |
| Salary Authority           | Leave unchanged                                       |
| Retirement Code            | АА                                                    |
| Benefits                   | STATE                                                 |
| Special Elig               | MF12                                                  |
|                            | Refer to the Special Eligibility<br>Codes – Reference |

## Solution

Your pages should resemble the following pages.

## Job Data component:

| State Of Minnesota    | AI                | II 🔻 Search     | 1           | >                 | Advanced S    | earch      | 👰 Last Search Result | 5         |                | Home | Wor |
|-----------------------|-------------------|-----------------|-------------|-------------------|---------------|------------|----------------------|-----------|----------------|------|-----|
| Work Location         | Job <u>L</u> abor | <u>P</u> ayroll | Salary Plan | Compensation      | Leave /W      | <u>o</u> c |                      |           |                |      |     |
| Forest,Keith          |                   |                 | Emp         | Empl ID 000871    | 01            |            |                      |           |                |      |     |
| Work Location 🕐       |                   |                 |             |                   |               |            |                      | Find      | First 🕚 1 of 3 | Last | t   |
| *Effective Date       | 04/03/2015        | 31              |             |                   |               |            |                      |           | Go To Row      | + -  | -   |
| Effective Sequence    | • 0               |                 |             |                   | *Action       | Transf     | fer                  |           | •              |      |     |
| HR Status             | Active            |                 |             |                   | Reason        | ATF 🤇      | Agency Transfer      |           |                |      |     |
| Payroll Status        | Active            |                 |             | *                 | Job Indicator | Prima      | ry Job               |           | •              |      |     |
|                       | Calo              | ulate Status a  | nd Dates    |                   |               |            |                      |           |                |      |     |
|                       |                   |                 |             |                   |               |            |                      | Curren    | t 📋            |      |     |
| Position Number       | r 00000704        | Q               | Registe     | ered Nurse        |               |            |                      |           |                |      |     |
|                       | Ov                | erride Position | n Data      |                   |               |            |                      |           |                |      |     |
| Position Entry Date   | 04/03/2015        | 21              |             |                   |               |            |                      |           |                |      |     |
|                       | Position          | Managemen       | t Record    |                   |               |            |                      |           |                |      |     |
| Regulatory Region     | USA               |                 | United      | States            |               |            |                      |           |                |      |     |
| Company               | SMN               |                 | State o     | of Minnesota      |               |            |                      |           |                |      |     |
| Business Uni          | t H55NA           |                 | Human       | n Srvas-Nurses    |               |            |                      |           |                |      |     |
| Departmen             | t H554130         |                 | Health      | Source Clinic     |               |            |                      |           |                |      |     |
| Department Entry Date | 04/03/2015        | 31              |             |                   |               |            |                      |           |                |      |     |
| Location              | H55C1             |                 | Cambri      | idge Regional Cen | ter           |            |                      |           |                |      |     |
| Establishment II      | H5542             | 0               | Depart      | ment of Human Se  | rvices        |            | Date Created         | 08/14/20  | 12             |      |     |
|                       |                   |                 |             |                   |               |            |                      |           |                |      |     |
| Expected Job End Date | •                 | R               |             |                   |               |            |                      |           |                |      |     |
| Job Data Em           | ployment Dat      | а               |             |                   |               |            | Benefits Program     | Participa | tion           |      | 7   |

| State Of Minnesota            | All 👻 Search            | >> A4                         | dvanced Search 🛛 👩 Last S | earch Results             | Home   V    |
|-------------------------------|-------------------------|-------------------------------|---------------------------|---------------------------|-------------|
|                               |                         |                               |                           |                           |             |
| Work Location Job Information | Job Labor Payroll Sala  | ary Plan <u>C</u> ompensation | Leave /WOC                |                           |             |
| Forest.Keith                  |                         | Empl ID 00087101              |                           |                           |             |
| Employee                      |                         | Empl Record 0                 |                           |                           |             |
| Job Information (?)           |                         |                               |                           | Find First 🕚 1            | of 3 🕑 Last |
| Effective Dete                | 04/02/2045              |                               |                           | Go To Row                 |             |
| Effective Sequence            | 0                       |                               | Action Transfer           |                           |             |
| HR Status                     | Active                  |                               | Reason Agency Transf      | er                        |             |
| Payroll Status                | Active                  | J                             | ob Indicator Primary Job  |                           |             |
|                               |                         |                               |                           | Current                   |             |
| Job Code                      | 001878                  | Registered Nurse              |                           |                           |             |
| Entry Date                    | 01/07/1998              | Neglistered Huise             |                           |                           |             |
|                               |                         |                               |                           |                           |             |
| Supervisor ID                 |                         |                               |                           |                           |             |
| Reports To                    |                         |                               |                           |                           |             |
| Regular/Temporary             | Unlimited               | Full/Part                     | Full-Time                 |                           |             |
| Empl Class                    | Probatnry •             | *Officer Code                 | Non-Manager               | •                         |             |
| Regular Shift                 | Day                     | Shift Rate                    |                           |                           |             |
| Classified Ind                | Classified              | Shift Factor                  |                           |                           |             |
| Standard Hours (2)            | 40.00                   | Work Period                   | SMN MN Weekly             |                           |             |
| FTE                           | 1.000000                | None Period                   | Sinne Inneweering         |                           |             |
| Contract Number (?)           |                         |                               |                           |                           |             |
| Contract Number               |                         |                               | Next Contract Num         | iber                      |             |
| Contract Type                 |                         |                               |                           |                           |             |
|                               |                         |                               |                           |                           |             |
| USA USA                       |                         |                               |                           |                           |             |
| Job Data Emplo                | loyment Data            |                               | Benef                     | its Program Participation |             |
|                               |                         |                               |                           |                           |             |
|                               |                         |                               |                           |                           |             |
| State Of Minnesota            | All Search              | >> Adv                        | vanced Search 🛛 🗟 Last Se | arch Results              | Home   Wo   |
|                               |                         |                               |                           |                           |             |
| Work Location Job Information | lob Lobor Bauroll Salar | Plan Componention I           |                           |                           |             |
|                               |                         |                               | eavernigo                 |                           |             |
| Employee                      |                         | Empl ID 0008/101              |                           |                           |             |
| Pavroll Information (2)       |                         |                               |                           | Find First 1 of           | 2 🕑 Last    |
| Effective Data 0              | 4/02/2015               |                               |                           | Go To Row                 | Cast        |
| Effective Sequence 0          | 14/03/2015              |                               | Action Transfer           |                           |             |
| HR Status A                   | ,<br>Active             |                               | Reason Agency Transfer    |                           |             |
| Payroll Status A              | Active                  | Job                           | Indicator Primary Job     |                           |             |
|                               |                         |                               |                           | Current C                 |             |
|                               |                         |                               |                           |                           |             |
| Payroll for North America (?) |                         |                               |                           |                           |             |
| Dave Occurry of               | D40                     | ·                             |                           |                           |             |
| Employee Type H               | P18 Veterans Affa       | irs                           | Holiday Schedule HOL      | Q. Std Hol                |             |
| Tax Location Code             | MN Minnesote            |                               | HOL                       | -                         |             |
| GL Pay Type                   | - winnesora             |                               | FICA Status Sub           | ject 👻                    |             |
| Combination Code              |                         |                               | Edit C                    | ChartFields               |             |
|                               |                         |                               |                           |                           |             |
|                               |                         |                               |                           |                           |             |

| State Of Mi   | nnesota            |                 | All 🔻          | Search         |            |             | » A   | dvanced Sea         | arch 🧕 Last Se    | earch Results |           |            | Home        |
|---------------|--------------------|-----------------|----------------|----------------|------------|-------------|-------|---------------------|-------------------|---------------|-----------|------------|-------------|
|               |                    |                 |                |                |            |             |       |                     |                   |               |           |            |             |
| Work Location | Job Information    | Job <u>L</u> ab | or <u>P</u> ay | yroll <u>S</u> | alary Plan | Compensat   | tion  | Leave /W <u>O</u> O | c i               |               |           |            |             |
| Forest,Keith  |                    |                 |                |                | En         | pl ID 00087 | 101   |                     |                   |               |           |            |             |
| Employee      |                    |                 |                |                | Empl Re    | ecord 0     |       |                     |                   |               |           |            |             |
| Compensation  | ?                  |                 |                |                |            |             |       |                     |                   |               | Find      | First 🕙 1  | of 3 🕑 Last |
|               | Effective Date     | 04/03/20        | 15             |                |            |             |       |                     |                   |               |           | Go To Rov  | v           |
|               | Effective Sequence | e 0             |                |                |            |             |       | Action              | Transfer          |               |           |            |             |
|               | HR Status          | Active          |                |                |            |             |       | Reason              | Agency Transfe    | r             |           |            |             |
|               | Payroll Status     | Active          |                |                |            |             | Jo    | b Indicator         | Primary Job       |               |           | Curren     | nt 🗖        |
|               | Compensation Ra    | te              | 22.23          | 80000 📰        |            | Frequency   | ,     | H Hour              | rly               | Annual Ra     | te        | 4          | 8,416.240   |
| Pay Compone   | ents 🕐             |                 |                |                |            |             |       | I                   | Personalize   Fir | nd   🖾   🛅    | First     | 🕙 1 of 1 🔮 | Last        |
| Amounts       | Controls Chang     | es C <u>o</u> n | version        | [:::])         |            |             |       |                     |                   |               |           |            |             |
| *Rate (       | Code               | Seq             | Comp Ra        | te             |            |             | Curre | ncy                 | Frequency         | Percent       |           |            |             |
| 1 ONST        | rep 🔍              | 0               |                |                | 2          | 2.230000    | USD   | ۹.                  | н 🔍               |               |           | +          | -           |
| Calcu         | ulate Compensation |                 |                |                |            |             |       |                     |                   |               |           |            |             |
| Job Data      | En                 | ployment (      | Data           |                |            |             |       |                     | Benefi            | ts Program P  | articipat | ion        |             |

| ate Of Minnesof                  | All - Search                        | Advanced Search Q Last Search Results                                                         |
|----------------------------------|-------------------------------------|-----------------------------------------------------------------------------------------------|
| ork Location                     | formation Job Labor Payroll         | Salary Plan Compensation Leave /WOC                                                           |
| Forest,Keith                     | Employee                            | Empl ID 00087101 Empl Record 0                                                                |
| b Option / Leave / WO            | с                                   | Find First 🕚 1 of 3 🔍 Last                                                                    |
| Ef                               | ffective Date 04/03/2015            | Go To Row                                                                                     |
| Effectiv                         | ve Sequence 0                       | Action Transfer                                                                               |
|                                  | HR Status Active                    | Reason Code Agency Transfer                                                                   |
| P                                | ayroll Status Active                | Job Indicator Primary Job                                                                     |
| Option Code:<br>Special Program: | None 🔻                              | Current U Salary Authority: MNA A Nurses-MNA Leave Authority: NA1 A Nurses Eligible For Leave |
| Work Out of Class                | Requires WOC Rate Code on Compensat | ion                                                                                           |
| WOC Job Code SetI                | D:                                  | Salary Admin Plan:                                                                            |
| Jobcode:                         |                                     | Grade:                                                                                        |
| Appointment End Da               | te:                                 | Step:                                                                                         |
| Job Data                         | Employment Data                     | Benefite Program Participation                                                                |

#### Employment Data component:

| ate Of Minnesota                              | Search     Advanced Search Q Last Search Results                                                                                                    | Home |
|-----------------------------------------------|----------------------------------------------------------------------------------------------------|------|
| mployment Information Additional Employment I | nfo                                                                                                    |      |
| orest,Keith                                   | Empl ID 00087101                                                                                                    |      |
| mployee                                       | Empl Record 0                                                                                                    |      |
| Organizational Instance 👔                     |                                                                                                    |      |
| Organizational Instance Rcd 0                 | Original Start Date 01/07/1998 Override                                                                                                    |      |
| Last Start Date 01/07/1998                    | First Start Date 01/07/1998                                                                                                    |      |
| Termination Date                              |                                                                                                    |      |
|                                               |                                                                                                    | ]    |
| rganizational Assignment Data 👔               |                                                                                                    |      |
| nstance Record                                |                                                                                                    |      |
| Home/Host Classification Home                 | Years Months Days                                                                                                    |      |
| Company Seniority Date 01/07/1998             | Image: Description         17         2         27                                                                                                    |      |
| Service Date 01/07/1998                       | 🕅 🗹 Override 17 2 27                                                                                                    |      |
| Probation Date 10/03/2015                     |                                                                                                    |      |
| Anniversary/Progression Date                  | Last Verification Date                                                                                                    |      |
| Business little Registered N                  | urse Position Phone                                                                                                    |      |
| SA                                            |                                                                                                    |      |
| Owns 5% (or More) of Company                  |                                                                                                    |      |
| Appointment End Date                          | B Contract Length Not Applicable                                                                                                    |      |
| Accrue Tenure Services                        | FTE for Tenure Accrual                                                                                                    |      |
| Service Calculation Group                     | Second Second Se |      |
| Inh Data Employment Data                      | Benefits Program Participation                                                                                                    |      |

| State Of Minnesota          | All V Search Advanced Search Q Last Search Results              | Home We |
|-----------------------------|-----------------------------------------------------------------|---------|
| Employment Information      | Additional Employment Info                                      |         |
| Forest, Keitti              | Employee Empl ID 00087101 Empl Record 0                         |         |
| Agency Use Date:            | Barg Unit Seniority Date: 01/07/1998 Seniority Tie Breaker: 0   |         |
| Agency Seniority Date:      | 01/07/1998 🗃 Layoff Expiration Date: 🕅 Employee Works at Home?: |         |
| Eligible for Next Increase: | 04/03/2018 🖲 Layoff Notice Date: 🔋 Security Clearance Type: 0   |         |
| Email Address:              |                                                                 |         |
| Work Phones                 | Find   View All First 🕚 1 of 1 🕑 Last                           |         |
| Phone Type:                 | Main Business 👻 ا                                               |         |
| Telephone:                  | 612/555-9999 Extension: 0                                       |         |
| Job Data                    | Employment Data Benefits Program Participa                      | lion    |

Benefits Program Participation component:

| State Of Minnesota                                                                      | All V Search                         |                    | >> Advance      | ed Search  | Q Last Search   | n Results              | Home | Work |
|-----------------------------------------------------------------------------------------|--------------------------------------|--------------------|-----------------|------------|-----------------|------------------------|------|------|
|                                                                                         |                                      |                    |                 |            |                 |                        |      |      |
| Benefit Program Participation                                                           |                                      |                    |                 |            |                 |                        |      |      |
| Forest,Keith                                                                            |                                      | Empl ID            | 00087101        |            |                 |                        |      |      |
| Employee                                                                                |                                      | Empl Record        | 10              |            |                 |                        |      |      |
| Benefit Status 🕐                                                                        |                                      |                    |                 |            | Find            | First 🅚 1 of 3 🕑 Last  |      |      |
| Benefit Record Number                                                                   | 0                                    |                    |                 |            |                 | Go To Row              |      |      |
| Effective Date                                                                          | 04/03/2015                           |                    |                 |            |                 |                        |      |      |
| Effective Sequence                                                                      | 0                                    | Action             | Transfer        |            |                 |                        |      |      |
| HR Status                                                                               | Active                               | Reason             | Agency Transfer |            |                 |                        |      |      |
| Payroll Status                                                                          | Active                               | Job Indicator      | Primary Job     |            |                 |                        |      |      |
| Benefits System<br>Annual Benefits Base Rate<br>Renefits Administration Flinibility (2) | Benefits Administration<br>50000.000 | USD                |                 | Benefits I | Employee Statu  | Current 🔲<br>us Active |      |      |
|                                                                                         |                                      |                    |                 |            |                 |                        |      |      |
| BAS Group ID                                                                            |                                      |                    | Spec Elig MF12  | 🔍 Sta      | te 12/12-Full E | R Contrbtn             |      |      |
| Salary Authority MNA                                                                    | MN Nurses Assoc                      |                    | Barg Unit 205   |            |                 | Elig                   |      |      |
| Retirement Code 🗛                                                                       | MSRS                                 |                    | SEGIP           | 0          |                 | FIG 0                  |      |      |
| Benefits STATE                                                                          | STATE                                | :                  | Suppl Ret       | Q          |                 |                        |      |      |
| Benefit Program Participation (2)                                                       |                                      |                    |                 | 1          | Find View All   | First 🅚 1 of 1 🕑 Last  | ]    |      |
| Effective Date                                                                          | 01/07/1998                           | Currency Code      | USD             |            |                 | * =                    |      |      |
| Benefit Program                                                                         | MN1 I                                | In Benefit Program | 1               |            |                 |                        |      |      |
| Job Data Employr                                                                        | ment Data                            |                    |                 |            | Benefits P      | rogram Participation   |      |      |
|                                                                                         |                                      |                    |                 |            |                 |                        |      |      |

| Асті | ON                                                                                                    | Result                                           |
|------|----------------------------------------------------------------------------------------------------|--------------------------------------------------|
| 1.   | Select <b>Save</b> .                                                                                                    | Saved displays briefly in the upper-right corner |
|      | <ul> <li>Several warning messages may appear. Select <b>OK</b> on the warning messages.</li> <li>If a system-required field has been left empty or entered incorrectly, complete or fix the field and save again.</li> </ul> |                                                  |
| 2.   | For this exercise, you will not create or modify a work schedule.                                                                                                    |                                                  |

### Movement

Use the Movement action in SEMA4, when an employee is moving:

- From a *non-status* (examples: emergency, temporary, limited) appointment to a *status* (permanent or probationary) appointment; or
- From a *status* appointment to a *non-status* appointment; or
- From a *non-status* appointment to another *non-status* appointment.

If the employee is moving from a status appointment to another status appointment, it is *not* a movement.

Sometimes a transaction has the SEMA4 action Movement, even though it is a promotion for *salary* purposes. If the Movement is a promotion for salary purposes, then you update the Anniversary/Progression Date, which is the field that holds the date of the last hire, rehire, or promotion for salary purposes.

#### Compare Movement to Transfer, Promotion, and Demotion

Select action Movement if the employee is moving from or to a *non-status* (examples: emergency, temporary, limited) appointment.

Select action Transfer, Promotion, or Demotion if the employee is moving from a *status* (permanent or probationary) appointment to another *status* appointment.

#### Access SEMA4 Help

First, refer to SEMA4 Help to find out how to process a movement.

| Ac | TION                                                                                                    | Result                                   |
|----|----------------------------------------------------------------------------------------------------|------------------------------------------|
| 1. | Access SEMA4 Help.                                                                                                    | SEMA4 Help Contents<br>displays          |
| 2. | Select <b>Check Lists</b> .                                                                                                    | HR & Payroll Check Lists appear          |
| 3. | Select <b>Movement</b> .                                                                                                    | Movement – Reason<br>Codes page displays |
| 4. | <ul><li>Scroll down. Select the lightning bolt button next to<br/>Temporary Unclassified Appointment (TUN).</li><li>Read the hint.</li></ul> | A pop up box with a hint appears         |
| 5. | Select again.                                                                                                    | The hint disappears                      |

| Ac | ΠΟΝ                                                                                                    | Result                                                                    |
|----|----------------------------------------------------------------------------------------------------|---------------------------------------------------------------------------|
| 6. | <ul> <li>Select Temporary Unclassified Appointment (TUN).</li> <li>Read the check list.</li> <li>Notice the reason code, TUN.</li> </ul>                                                                                                    | Movement – Temporary<br>Unclassified Appointment<br>– Check List displays |
| 7. | Scroll down, and notice the additional steps to follow<br>(add a row with action Data Change, reason BJC) if the<br>employee was hired or rehired to an insurance- <i>ineligible</i><br>appointment within the 35 days preceding this action,<br><i>and</i> the insurance eligibility is changing. |                                                                           |
| 8. | Scroll down to the bottom.                                                                                                    |                                                                           |
| 9. | <ul> <li>Select WHOA! Better Check Those Critical Fields Before<br/>This Transaction.</li> <li>Notice the fields that have required values:</li> <li>Regular/Temporary</li> <li>Classified Indc</li> <li>Empl Class</li> <li>Appointment End Date</li> </ul>                                       | A pop-up box displays,<br>listing fields with required<br>values          |
| 10 | . Exit SEMA4 Help.                                                                                                    |                                                                           |

## **Process a Movement – Exercise**

In this exercise, you will process a movement.

#### Resources

You may use these resources in completing this exercise:

- The step-by-step instructions in the Promotion walk-through
- SEMA4 Help

#### Directions

Gary Ellis, a temporary unclassified Management Analyst 2, is being appointed to a temporary unclassified Management Analyst 3 position in the Commissioner's Plan, at a different agency. The compensation is off-step. You have reviewed the new position record, and it does not require any changes.

The action is **Movement** because the employee is moving from a *non-status* appointment to another *non-status* appointment.

The employee currently works for a department to which you do not have security clearance, so you must process an employee department ID change before you enter the movement.

In the **User Training** database, complete the following steps to process the employee department ID change.

| Result                                                             |
|--------------------------------------------------------------------|
| Main menu appears                                                  |
| The Department ID Change search page appears                       |
| Department ID Change page<br>displays                              |
| Check box is selected                                              |
| Work Location page displays, and you now have access to the record |
|                                                                    |

In the **User Training** database, use the following information to process the movement.

| Field Name                    | DATA                                     |
|-------------------------------|------------------------------------------|
| Plus sign button              | Select button to add a row               |
| Effective Date                | 04/03/2015                               |
| Action                        | Movement                                 |
| Reason                        | TUN, Temporary Unclassified Appt         |
| Position Number               | 01080003                                 |
| Position Entry Date           | 04/03/2015                               |
| Establishment ID              | E7700                                    |
| Regular/Temporary (view-only) | Limited                                  |
| Full/Part (view-only)         | Full-Time                                |
| Empl Class                    | Not Applic                               |
| Officer Code                  | Non-Manager                              |
| Classified Indc (view-only)   | Unclassified                             |
| Standard Hours (view-only)    | 40.00                                    |
| Bargaining Unit (view-only)   | 217                                      |
| Union Code (view-only)        | UNR                                      |
| Pay Group (view-only)         | (ignore displayed data)                  |
| Holiday Schedule              | HOL                                      |
| Employee Type                 | Н                                        |
| Tax Location Code             | MN                                       |
| FICA Status                   | Subject                                  |
| Grade Entry Date              | Accept default                           |
| Step                          | Blank because compensation is off-step   |
| Step Entry Date               | Blank                                    |
| Rate Code                     | OFFRNG                                   |
|                               | Refer to Off Step Rate Codes – Reference |

| FIELD NAME                    | DATA                                                                |
|-------------------------------|---------------------------------------------------------------------|
| Comp Rate                     | 20.56                                                               |
| Calculate Compensation        | Select button                                                       |
| Compensation Rate (view-only) | 20.56                                                               |
| Special Program               | None                                                                |
| Salary Authority              | NUE                                                                 |
| Leave Authority               | NM1                                                                 |
| Probation Date                | Blank                                                               |
| Last Verification Date        | Leave unchanged                                                     |
| Appointment End Date          | 12/31/2015                                                          |
| Barg Unit Seniority Date      | Blank                                                               |
| Agency Seniority Date         | 5/19/2008                                                           |
| Eligible for Next Increase    | 04/03/2016                                                          |
| Security Clearance Type       | 0                                                                   |
| Email Address                 | gary.ellis@state.mn.us                                              |
| Work Phone Type               | Main Business                                                       |
| Telephone                     | 651/555-1313                                                        |
| Salary Authority              | Leave unchanged                                                     |
| Retirement Code               | AA                                                                  |
| Benefits                      | STATE                                                               |
| Special Elig                  | MF12                                                                |
|                               | Refer to the <i>Special Eligibility Codes –</i><br><i>Reference</i> |

## Solution

Your pages should resemble the following pages.

## Job Data component:

| State Of Minnesota                | All - Search                          |                              | >> Advanced Se  | earch 🛛 👩 Last Search Results | ŝ               | Home W   |
|-----------------------------------|---------------------------------------|------------------------------|-----------------|-------------------------------|-----------------|----------|
| Work Location                     | Job Labor Payroll S                   | alary Plan <u>C</u> ompense  | ation Leave /Wg | <u>2</u> c                    |                 |          |
| Ellis,Gary<br>Employee            |                                       | Empl ID 000<br>Empl Record 0 | 041101          |                               |                 |          |
| Work Location 🕐                   |                                       |                              |                 |                               | Find First 1 of | 3 🕑 Last |
| *Effective Dat                    | te 04/03/2015                         |                              |                 |                               | Go To Row       | + -      |
| Effective Sequence                | e 0                                   |                              | *Action         | Movement                      | ,               | -        |
| HR Statu                          | is Active                             |                              | Reason          | TUN 🔍 Temporary Unclass       | sified Appt     |          |
| Payroll Statu                     | is Active                             |                              | *Job Indicator  | Primary Job                   |                 | -        |
| -                                 | Calculate Status and                  | Dates                        |                 |                               |                 |          |
| Position Number                   | er 01080003                           | Management Analys            | 13              |                               | Current         | )        |
| Position Entry Dat                | Override Position Da<br>te 04/03/2015 | ata                          |                 |                               |                 |          |
|                                   | Position Management Re                | ecord                        |                 |                               |                 |          |
| Regulatory Regio                  | n USA                                 | United States                |                 |                               |                 |          |
| Compar                            | ny SMN                                | State of Minnesota           |                 |                               |                 |          |
| Business Un                       | it E77NU                              | Mn Zoo-Non-Mgr Unr           | ep              |                               |                 |          |
| Departmen<br>Department Entry Dat | nt E771100<br>te 04/03/2015           | Human Resources              |                 |                               |                 |          |
| Locatio                           | n E7700                               | Minnesota Zoo                |                 |                               |                 |          |
| Establishment I                   | D E7700                               | Minnesota Zoo                |                 | Date Created                  | 08/14/2012      | _        |
| Expected Job End Dat              | le 🕅                                  |                              |                 |                               |                 |          |
| Job Data En                       | nployment Data                        |                              |                 | Benefits Program I            | Participation   |          |

| State Of Minnesota            | All V Search      | >> A                              | ivanced Search 🛛 🗟 Last Search Results | Home V                   |
|-------------------------------|-------------------|-----------------------------------|----------------------------------------|--------------------------|
| Work Location Job Information | Job Labor Payroll | Salary Plan Compensation          | Leave /W <u>O</u> C                    |                          |
| Ellis,Gary                    |                   | Empl ID 00041101                  |                                        |                          |
| Employee                      |                   | Empl Record 0                     |                                        |                          |
| Job Information 🕐             |                   |                                   |                                        | Find First 4 1 of 3 Last |
| Effective Date                | 04/02/2015        |                                   |                                        | Go To Row                |
| Effective Sequence            | 0                 |                                   | Action Movement                        |                          |
| Liective Sequence             | Active            |                                   | Reson Temporary Unclassified App       | +                        |
| Pavroli Status                | Active            | .l                                | b Indicator Primary Job                | •                        |
|                               |                   |                                   | S indicator 1 initialy 000             | Current                  |
|                               |                   |                                   |                                        |                          |
| Job Code                      | 000893            | Management Analyst 3              |                                        |                          |
| Entry Date                    | 04/03/2015        | 01                                |                                        |                          |
|                               |                   |                                   |                                        |                          |
| Supervisor ID                 |                   |                                   |                                        |                          |
| Reports To                    |                   |                                   |                                        |                          |
| Regular/Temporary             | Limited           | Full/Part                         | Full-Time .                            |                          |
| Empl Class                    | Not Applic        | <ul> <li>*Officer Code</li> </ul> | Non-Manager 👻                          |                          |
| Regular Shift                 | Day               | Shift Rate                        |                                        |                          |
| Classified Ind                | Unclassified      | Shift Factor                      |                                        |                          |
| Standard Hours 🕜              |                   |                                   |                                        |                          |
| Standard Hours                | 40.00             | Work Period                       | SMN MN Weekly                          |                          |
| FIE                           | 1.000000          |                                   |                                        |                          |
| Contract Number 🕐             |                   |                                   |                                        |                          |
| Contract Number               |                   |                                   | Next Contract Number                   |                          |
| Contract Type                 | 2                 |                                   |                                        |                          |
| ▶ <b>■</b>                    |                   |                                   |                                        |                          |
| USA                           |                   |                                   |                                        |                          |
| Job Data Empl                 | loyment Data      |                                   | Benefits Program Pa                    | articipation             |

| State Of Minnesota            | All 👻         | Search                | >                        | Advanced Search    | 🧕 Last Search Results    | i                   | Home     | Work |
|-------------------------------|---------------|-----------------------|--------------------------|--------------------|--------------------------|---------------------|----------|------|
|                               |               |                       |                          |                    |                          |                     |          |      |
| Work Location Job Information | Job Labor Pay | roll <u>S</u> alary P | lan <u>C</u> ompensation | Leave /WOC         |                          |                     |          |      |
| Ellis,Gary                    |               |                       | Empl ID 0004110          | 01                 |                          |                     |          |      |
| Employee                      |               |                       | Empl Record 0            |                    |                          |                     |          |      |
| Payroll Information 🕐         |               |                       |                          |                    |                          | Find First 🕚 1 of 3 | 3 🕑 Last |      |
| Effective Date                | 04/03/2015    |                       |                          |                    |                          | Go To Row           |          |      |
| Effective Sequence            | 0             |                       |                          | Action Mov         | vement                   |                     |          |      |
| HR Status                     | Active        |                       |                          | Reason Ten         | nporary Unclassified App | t                   |          |      |
| Payroll Status                | Active        |                       |                          | Job Indicator Prin | nary Job                 |                     |          |      |
|                               |               |                       |                          |                    |                          | Current             | J        |      |
| Payroll for North America (?) |               |                       |                          |                    |                          |                     |          |      |
| Pay Group                     | P24           | Small Agency          |                          |                    |                          |                     |          |      |
| Employee Type                 | н 🔍           | Hourly                |                          | Holiday Sc         | hedule HOL               | 🔍 Std. Hol          |          |      |
| Tax Location Code             | MN 🔍          | Minnesota             |                          |                    |                          |                     |          |      |
| GL Pay Type                   |               |                       |                          | FICA               | Status Subject           | ▼                   |          |      |
| Combination Code              |               |                       |                          |                    | Edit ChartFields         |                     |          |      |
| Job Data Emp                  | ployment Data |                       |                          |                    | Benefits Program I       | Participation       |          | ]    |

| State Of Min  | nesota             |                   |                            |             |                     |                          |        |                           | Ho               | me   | Worklis |
|---------------|--------------------|-------------------|----------------------------|-------------|---------------------|--------------------------|--------|---------------------------|------------------|------|---------|
|               |                    | All               | <ul> <li>Search</li> </ul> |             | 2                   | > Advanced Sea           | arch   | C Last Search Results     |                  |      |         |
|               |                    |                   |                            |             |                     |                          |        |                           |                  |      |         |
| Work Location | Job Information    | Job <u>L</u> abor | Payroll                    | Salary Plan | <u>Compensation</u> | n    Leave /W <u>O</u> C |        |                           |                  |      |         |
| Ellis,Gary    |                    |                   |                            |             | Empl ID 00041       | 101                      |        |                           |                  |      |         |
| Employee      |                    |                   |                            | Empl        | Record 0            |                          |        |                           |                  |      |         |
| Salary Plan 🕐 |                    |                   |                            |             |                     |                          |        | Find View All             | First 🕚 1 of 3 🕐 | Last |         |
|               | Effective Date     | 04/03/2015        |                            |             |                     |                          |        |                           | Go To Row        |      |         |
|               | Effective Sequence | 0                 |                            |             |                     | Action                   | Move   | ement                     |                  |      |         |
|               | HR Status          | Active            |                            |             |                     | Reason                   | Temp   | porary Unclassified Appt  |                  |      |         |
|               | Payroll Status     | Active            |                            |             |                     | Job Indicator            | Prima  | ary Job                   | ,000             |      |         |
|               |                    |                   |                            |             |                     |                          |        |                           | Current 🛄        |      |         |
|               | Salary Admin Plar  | 1 14G             | \$                         |             |                     |                          |        |                           |                  |      |         |
|               | Grade              | e 07              | \$                         |             |                     | Grade Entry Da           | ate 01 | 1/21/1998                 |                  |      |         |
|               | Step               | o 🔍               |                            |             |                     | Step Entry Da            | ate    | 81                        |                  |      |         |
|               |                    | Includes          | Wage Progr                 | ession Rule |                     |                          |        |                           |                  |      |         |
| Job Data      | Emp                | loyment Data      | 3                          |             |                     |                          |        | Benefits Program Particip | pation           |      | ]       |

| ate Of Mi                                         | innesota                                                                                              |                   | All 🔻 Se                           | arch                |              | » Advan                                  | oed Search                                                     | o Last Seard                                                            | h Results  |         |                        | Home                       |
|---------------------------------------------------|----------------------------------------------------------------------------------------------------|-------------------|------------------------------------|---------------------|--------------|------------------------------------------|----------------------------------------------------------------|-------------------------------------------------------------------------|------------|---------|------------------------|----------------------------|
| ork Location                                      | Job Information                                                                                       | Job <u>L</u> abor | Payrol                             | I <u>S</u> alary P  | lan Compensa | tion Leav                                | re /W <u>O</u> C                                               |                                                                         |            |         |                        |                            |
| lis,Gary                                          |                                                                                                    |                   |                                    | -                   | Empl ID 0004 | 1101                                     |                                                                |                                                                         |            |         |                        |                            |
| ipioyee                                           |                                                                                                    |                   |                                    | E                   | mpi Record 0 |                                          |                                                                |                                                                         |            |         | ~                      | ~                          |
| mpensation                                        | (?)                                                                                                   |                   |                                    |                     |              |                                          |                                                                |                                                                         | F          | Find    | First 🕙 1              | of 3 🕑 Las                 |
|                                                   | Effective Date                                                                                        | 04/03/2015        |                                    |                     |              |                                          |                                                                |                                                                         |            | (       | Go To Rov              | v                          |
|                                                   | Effective Sequence                                                                                    | 0                 |                                    |                     |              |                                          | Action Mover                                                   | nent                                                                    |            |         |                        |                            |
|                                                   |                                                                                                    |                   |                                    |                     |              |                                          |                                                                |                                                                         |            |         |                        |                            |
|                                                   | HR Status                                                                                             | Active            |                                    |                     |              | R                                        | eason Temp                                                     | orary Unclassif                                                         | fied Appt  |         |                        |                            |
|                                                   | HR Status<br>Payroll Status                                                                           | Active<br>Active  |                                    |                     |              | R<br>Job Inc                             | eason Temp<br>licator Prima                                    | orary Unclassi<br>ny Job                                                | fied Appt  |         | Curren                 | it                         |
|                                                   | HR Status<br>Payroll Status<br>Compensation Rate                                                      | Active<br>Active  | 20.56000                           | 00 🐖                | Frequenc     | R<br>Job Inc                             | eason Temp<br>licator Prima<br>Hourly                          | orary Unclassi<br>ny Job<br>Ar                                          | fied Appt  | -       | Curren<br>4            | nt 🗍                       |
| Рау Сотроле                                       | HR Status<br>Payroll Status<br>Compensation Rate                                                      | Active<br>Active  | 20.56000                           | 00 🛌                | Frequenc     | R<br>Job Inc<br>y H                      | eason Temp<br>licator Prima<br>Hourly<br>Person                | y Job<br>Ar<br>Ar<br>alize   Find                                       | nnual Rate | First   | Curren<br>4:<br>1 of 1 | 1t 2,929.000               |
| Pay Compone<br>Amounts                            | HR Status<br>Payroll Status<br>Compensation Rate<br>ents ?<br>Controls Change                         | Active<br>Active  | 20.56000                           | 00 💌                | Frequenc     | R<br>Job Inc<br>y H                      | eason Temp<br>licator Prima<br>Hourly<br>Person                | prary Unclassi<br>ny Job<br>Ar<br>alize   Find   <sup>[]</sup>          | nnual Rate | First ( | Curren<br>4:<br>1 of 1 | tt 🗍<br>2,929.000<br>Last  |
| Pay Compone<br>Amounts<br>*Rate                   | HR Status<br>Payroll Status<br>Compensation Rate<br>ents ?<br>Controls Change<br>Code S               | Active<br>Active  | 20.56000<br>rsion                  | 00 <b>)</b>         | Frequenc     | R<br>Job Inc<br>y H<br>Currency          | eason Temp<br>licator Prima<br>Hourly<br>Person<br>Freque      | prary Unclassi<br>ny Job<br>Arr<br>alize   Find   <sup>[</sup><br>ncy F | nnual Rate | First   | Curren<br>4:<br>1 of 1 | t 2,929.000<br>Last        |
| Pay Compone<br>Amounts<br>*Rate<br>1 OFFR         | HR Status<br>Payroll Status<br>Compensation Rate<br>ents ?<br>Controls Change<br>Code S<br>RNG Q      | Active<br>Active  | 20.56000<br>rsion<br>omp Rate<br>2 | 00 💭<br>ED 560000 💭 | Frequenc     | R<br>Job Inc<br>y H<br>Currency<br>USD Q | eason Temp<br>licator Prima<br>Hourly<br>Person<br>Freque<br>H | y Job<br>Ar<br>alize   Find   <sup>[</sup><br>C                         | nnual Rate | First ( | Curren<br>4:<br>1 of 1 | 2,929.000<br>Last          |
| Pay Compone<br>Amounts<br>*Rate<br>1 OFFR<br>Calo | HR Status<br>Payroll Status<br>Compensation Rate<br>ents ?<br>Controls Change<br>Code S<br>RNG Change | Active<br>Active  | 20.56000<br>rsion<br>mp Rate<br>2  | 00 💭<br>            | Frequenc     | R<br>Job Inc<br>y H<br>Currency<br>USD Q | eason Temp<br>licator Prima<br>Hourly<br>Person<br>Freque<br>H | Au<br>Au<br>Alize   Find   <sup>[</sup><br>Au                           | nnual Rate | First @ | Curren<br>4:<br>1 of 1 | ut ()<br>2.929.000<br>Last |

| State Of Minnesota            | All V Search                  | Advanced Sea           | arch 🛛 🗟 Last Search Results | Home                      | Work |
|-------------------------------|-------------------------------|------------------------|------------------------------|---------------------------|------|
| Work Location Job Information | Job Labor Payroll Salary Plan | Compensation Leave /WO | 2                            |                           |      |
| Ellis,Gary                    | Employee                      | Empl ID 00041101       | Empl Record 0                |                           |      |
| Job Option / Leave / WOC      |                               |                        | Find                         | d 🛛 First 🕚 1 of 3 🕑 Last |      |
| Effective Date                | 04/03/2015                    |                        |                              | Go To Row                 |      |
| Effective Sequence            | 0                             | Action                 | Movement                     |                           |      |
| HR Status                     | Active                        | Reason Code            | Temporary Unclassified Appt  |                           |      |
| Payroll Status                | Active                        | Job Indicator          | Primary Job                  | 4775                      |      |
|                               |                               |                        |                              | Current                   |      |
| Option Code:                  |                               | Salary Authority: NUE  | N-M Unrep                    |                           |      |
| Special Program: None         | •                             | Leave Authority: NM1   | Non-Mgr Unrep Emp Elig F     | For Lv                    |      |
| Work Out of Class Requires WC | OC Rate Code on Compensation  |                        |                              |                           |      |
| WOC Job Code SetID:           |                               | Salary Admin Plan:     |                              |                           |      |
| Jobcode:                      |                               | Grade:                 |                              |                           |      |
| Appointment End Date:         |                               | Step:                  |                              |                           |      |
| Job Data Em                   | nployment Data                |                        | Benefits Program P           | articipation              |      |

## Employment Data component:

| Alata Of Mission and                  |              |                    |                      |                            |           | Home | Wo |
|---------------------------------------|--------------|--------------------|----------------------|----------------------------|-----------|------|----|
| State Of Minnesota                    | All 🔻 Se     | arch               | » Advanced Searc     | ch 🛛 👩 Last Search Results |           |      |    |
|                                       |              |                    |                      |                            |           |      |    |
| Employment Information Additional Emp | loyment Info |                    |                      |                            |           |      |    |
| Ellis,Gary                            |              | Empl               | ID 00041101          |                            |           |      |    |
| Employee                              |              | Empl Reco          | rd 0                 |                            |           |      |    |
| Organizational Instance (?)           |              |                    |                      |                            |           |      |    |
| Organizational Instance Rcd 0         |              | Original Start Dat | e 01/21/1998         | Override                   |           |      |    |
| Last Start Date 01/2                  | 21/1998      | First Start Dat    | e 01/21/1998         |                            |           |      |    |
| Termination Date                      |              |                    |                      |                            |           |      |    |
|                                       |              |                    |                      |                            |           |      |    |
| Organizational Assignment Data 👔      |              |                    |                      |                            |           |      |    |
| Instance Record                       |              |                    |                      |                            |           |      |    |
| Home/Host Classification Hom          | ne           |                    | Years Months         | Days                       |           |      |    |
| Company Seniority Date 01/2           | 21/1998 関    | Voverride          | 17 2                 | 13                         |           |      |    |
| Service Date 01/2                     | 21/1998 関    | Voverride          | 17 2                 | 13                         |           |      |    |
| Probation Date                        | 31           |                    |                      |                            |           |      |    |
| Anniversary/Progression Date          | 31           | Las                | at Verification Date | 31                         |           |      |    |
| Business Title Mar                    | nagement Ana | lyst 3             | Position Phone       |                            |           |      |    |
| USA                                   |              |                    |                      |                            |           |      |    |
| Owns 5% (or More) of Company          |              |                    |                      |                            |           |      |    |
| Appointment End Date 12/3             | 31/2015 🛐    |                    | Contract Length Not  | Applicable                 | -         |      |    |
| Accrue Tenure Services                |              | FTE                | or Tenure Accrual    | ¢                          |           |      |    |
| Service Calculation Group             | 9            | FTE for Fle        | x Service Accrual    | Ф                          |           |      |    |
| Job Data Employmen                    | nt Data      |                    |                      | Benefits Program Part      | icipation |      |    |

| State Of Minnesota          | All   Search   Advanced Search   Last Search Results            | Home Work |
|-----------------------------|-----------------------------------------------------------------|-----------|
| Employment Information A    | Additional Employment Info                                      |           |
| Ellis,Gary                  | Employee Empl ID 00041101 Empl Record 0                         |           |
| Agency Use Date:            | Barg Unit Seniority Date: Seniority Tie Breaker: 0              |           |
| Agency Seniority Date:      | 05/19/2008 🛐 Layoff Expiration Date: 📔 Employee Works at Home?: |           |
| Eligible for Next Increase: | 04/03/2016 🕅 Layoff Notice Date:                                |           |
| Email Address:              | gary.ellis@state.mn.us                                          |           |
| Work Phones                 | Find   View All First 🛞 1 of 1 🛞 Last                           |           |
| Phone Type:                 | Main Business                                                   |           |
| Telephone:                  | 612/555-1313 Extension: 0                                       |           |
| Job Data                    | Employment Data Benefits Program Participation                  | on        |

## Benefits Program Participation component:

| State Of Minnesota                    |                                |                                             | Home V |
|---------------------------------------|--------------------------------|---------------------------------------------|--------|
| State Of Minnesota                    | All 👻 Search                   | Advanced Search   Last Search Results       |        |
|                                       |                                |                                             |        |
| Benefit Program Participation         |                                |                                             |        |
| Ellis,Gary                            | Empl II                        | 00041101                                    |        |
| Employee                              | Empl Record                    | 4 0                                         |        |
| Benefit Status 🕐                      |                                | Eind Eint (1 of 2 ) Last                    |        |
| Benefit Record Number                 | 0                              | Go To Row                                   |        |
| Effective Date                        | 04/03/2015                     |                                             |        |
| Effective Sequence                    | 0 Action                       | Movement                                    |        |
| HR Status                             | Active Reason                  | Temporary Unclassified Appt                 |        |
| Payroll Status                        | Active Job Indicator           | Primary Job                                 |        |
|                                       |                                | Current 🗒                                   |        |
| Benefits System                       | Benefits Administration        | Benefits Employee Status Active             |        |
| Annual Benefits Base Rate             | 45000.000 💭 USD                |                                             |        |
| Benefits Administration Eligibility 🕐 |                                |                                             |        |
| BAS Group ID                          |                                | Spec Elig MF12 State 12/12-Full ER Contrbtn |        |
| Salary Authority NUE                  | Non-Managerial Unrep Empl Plan | Barg Unit 217 Elig                          |        |
| Retirement Code AA                    | MSRS                           | SEGIP                                       |        |
| Benefits STATE                        | STATE                          | Suppl Ret                                   |        |
|                                       |                                |                                             |        |
| Benefit Program Participation 🕐       |                                | Find   View All First 🕚 1 of 1 🕑 Last       |        |
| Effective Date                        | 01/21/1998 Currency Code       | USD + =                                     |        |
| Benefit Program                       | MN1 Mn Benefit Program         | 1                                           |        |
|                                       |                                |                                             |        |

| Ac | ΓΙΟΝ                                                                                                    | Result                                                  |
|----|----------------------------------------------------------------------------------------------------|---------------------------------------------------------|
| 1. | <ul> <li>Select Save.</li> <li>Several warning messages may appear. Select OK on the warning messages.</li> <li>If a system-required field has been left empty or entered incorrectly, complete or fix the field and save again.</li> </ul> | <i>Saved</i> displays briefly in the upper-right corner |
| 2. | For this example, the employee was <i>not</i> hired or rehired to<br>an insurance-ineligible appointment within the 35 days<br>preceding this action, so you do not need to do any<br>additional steps.                                     |                                                         |
| 3. | If the Leave Accrual date needs to be updated, enter it on<br>the Biographical Details page in the Workforce<br>Administration > Personal Information > Modify a Person<br>component. For this exercise, there are no changes.              |                                                         |
| 4. | For this exercise, you will not create or modify a work schedule.                                                                                                    |                                                         |

## **Review Questions**

To review what you have learned, answer the following questions. If you have difficulty answering the questions, review the topic.

- 1. Movement is an appropriate action when:
  - a. An employee is moving from an appointment with permanent or probationary status, to an appointment with permanent or probationary status.
  - b. An employee is moving from an appointment with permanent or probationary status, to a non-status appointment.
  - c. An employee is moving from a non-status appointment, to an appointment with permanent or probationary status.
  - d. An employee is moving from a non-status appointment, to a non-status appointment.
  - e. b, c, or d
- 2. If the employee was hired or rehired to an insurance-ineligible appointment *within* the 35 days preceding the action, *and* the insurance eligibility is changing, you need to add another row with action Data Change, reason \_\_\_\_\_\_.
  - a. BJC
  - b. OTH
  - c. NON
  - d. INS
- 3. On which page would you enter the date the employee's probation ends?
  - a. Work Location
  - b. Employment Information
  - c. Salary Plan
  - d. Identity/Diversity
- 4. Only employees with \_\_\_\_

status are eligible for demotion.

- a. permanent or probationary
- b. permanent or classified
- c. classified or unlimited
- d. trainee or temporary

- 5. When an employee is transferred from one agency to another, which agency processes the transfer?
  - a. The current agency
  - b. Department of Administration
  - c. The receiving agency
  - d. Department of Management & Budget (MMB)
- 6. When using the Transfer action, the employee must be moving from a appointment to \_\_\_\_\_\_ appointment.
  - a. status, a non-status
  - b. status, another status
  - c. non-status, another non-status
  - d. unclassified, a classified
- 7. On a promotion, which value must the Classified Indc field display?
  - a. Classified
  - b. Unclassified
  - c. Any valid value
  - d. Non-Status

8. Only employees in \_\_\_\_\_\_\_ status can be promoted.

- a. unlimited or limited
- b. unclassified or classified
- c. permanent or probationary
- d. permanent or intern
- 9. If a Movement transaction is a promotion for salary purposes, then you update the field, which contains the date of the last hire, rehire, or promotion for salary purposes.
  - a. Appointment End Date
  - b. Anniversary/Progression Date
  - c. Probation Date
  - d. Expected Return Date

Check your answers on the next page.

#### **Review Answers**

Check your answers to the review questions.

1. Movement is an appropriate action when:

e. b, c, or d

 If the employee was hired or rehired to an insurance-ineligible appointment *within* the 35 days preceding the action, *and* the insurance eligibility is changing, you need to add a row with action Data Change, reason \_\_\_\_\_\_.

a. BJC

3. On which page would you enter the date the employee's probation ends?

b. Employment Information

a. permanent or probationary

5. When an employee is transferred from one agency to another, which agency processes the transfer?

c. The receiving agency

When using the Transfer action, the employee must be moving from a \_\_\_\_\_\_ position to \_\_\_\_\_\_ position.

b. status, another status

7. On a promotion, which value must the Classified Indc field display?

a. Classified

8. Only employees in \_\_\_\_\_\_ status can be promoted.

c. permanent or probationary

- If a Movement transaction is a *promotion for salary purposes*, then you update the \_\_\_\_\_\_\_ field, which contains the date of the last hire, rehire, or promotion for salary purposes.
  - b. Anniversary/Progression Date

Pull out these pieces from the Promotion, Demotion, Transfer, Movement topic:

- Things to Consider Before You Enter Data, at the beginning of this topic
- SEMA4 Tips, located before the Exercises in this topic

Whenever you need to process a promotion, demotion, transfer, or movement, refer to *Things to Consider Before You Enter Data*. After entering the transaction, check your work using *SEMA4 Tips*.

Continue to the next topic, Manage Hires.

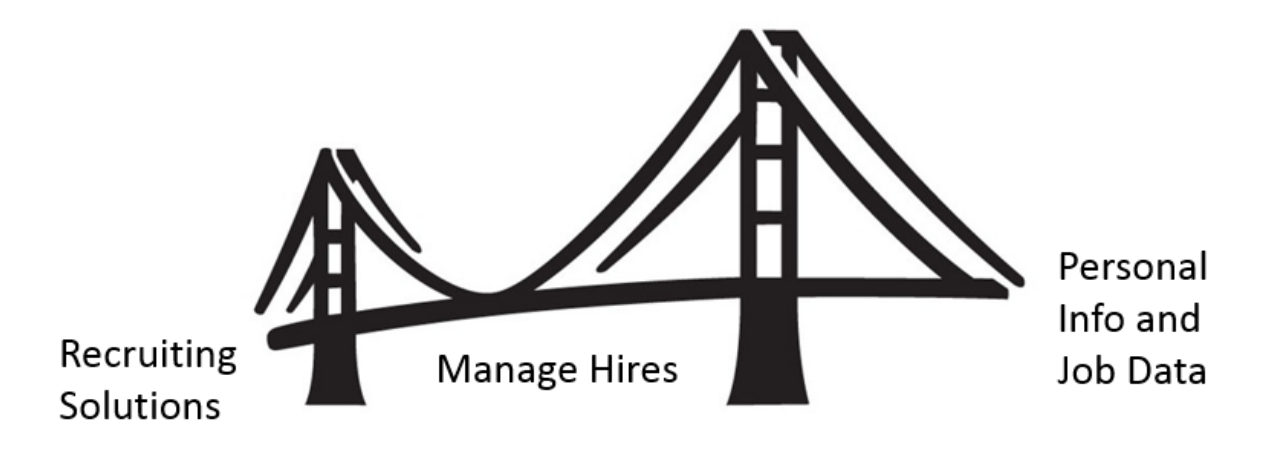

To process an appointment from Recruiting Solutions, you use **Manage Hires** in SEMA4.

Manage Hires is the "bridge" that brings information from Recruiting Solutions to Personal Information and Job Data in SEMA4. Manage Hires brings the selected candidate's data to SEMA4 in one of four ways: Hire, Rehire, Add Concurrent Job or Transfer.

For example, if you need to process a promotion, demotion, transfer, or movement, the Manage Hires type of hire is **Transfer**. Once you have accessed Manage Hires and selected the record to process, the rest of the pages are the same pages you used in the learning guide.

The path to Manage Hires is Workforce Administration > Personal Information > Manage Hires. The following example shows a transaction with type of hire "Transfer."

| lanage Hi<br>ne following Hi | res<br>re Transactions | are ready to be processed. Sele                | ect a Transaction by Name to start the pro- | cess.                   |                   |   |
|------------------------------|------------------------|------------------------------------------------|---------------------------------------------|-------------------------|-------------------|---|
| Manage Hires                 |                        |                                                |                                             |                         |                   |   |
| S                            | elect Transacti        | ons Where Source<br>Equals Recruiting Solution | is Refresh                                  |                         |                   |   |
| Hire Transact                | ions                   |                                                |                                             |                         |                   |   |
| Start Date                   | Status                 | Name                                           | Person ID Type of Hire                      | Source                  | Submitted By      |   |
| 02/05/2016                   | Requested              | Doe,John Q                                     | 01998877 Transfer                           | Recruiting<br>Solutions | Hirington,Renee Z | / |

#### Manage Hires Resources

In Section A of the learning guide, you found Manage Hires information in the HR Toolbox.

To review how to use Manage Hires to process a promotion, demotion, transfer, or movement, select <u>https://mmb.extranet.mn.gov/mmb-extranet/hr-toolbox/human-resource-systems/sema4/manage-hires.jsp</u> and refer to this topic:

- Mange Hires Instructions see the *Transfer* chapter *or*
- Manage Hires Quick Start see the *Transfer* chapter

#### Access SEMA4 Help

Find the Manage Hires step-by-step instructions in SEMA4 Help.

| Action |                                                                                                    | RESULT                                  |
|--------|----------------------------------------------------------------------------------------------------|-----------------------------------------|
| 1.     | Access SEMA4 Help.                                                                                                    | SEMA4 Help Contents is displayed        |
| 2.     | Select Index and type "manage hires"                                                                                                    | Index displays                          |
| 3.     | Select Manage Hires.                                                                                                    |                                         |
| 4.     | Select <b>Manage Hires – Steps</b> .                                                                                                    | Manage Hires – Steps<br>displays        |
| 5.     | <ul> <li>Notice that based on the Type of Hire field, there are four sets of instructions:</li> <li>Hire</li> <li>Rehire</li> <li>Add Concurrent Job</li> <li>Transfer</li> </ul>                                                                                            |                                         |
| 6.     | <ul> <li>Select Transfer.</li> <li>Read the instructions.</li> <li>Notice that In Recruiting Solutions and Manage<br/>Hires, type of hire "Transfer" refers to any<br/>appointment of a current employee (examples:<br/>promotion, demotion, transfer, movement).</li> </ul> | Transfer using Manage<br>Hires displays |
| 7.     | Exit SEMA4 Help.                                                                                                    |                                         |

## **Review Questions**

To review, answer the following questions. If you have trouble answering the questions, refer to the Manage Hires resources in the HR Toolbox, or SEMA4 Help.

- 1. To process a promotion from Recruiting Solutions, you use \_\_\_\_\_\_ in SEMA4.
  - a. Manage Hires
  - b. Job Data
  - c. Modify a Person
  - d. Add Employment Instance
- 2. To access Manage Hires, select Workforce Administration > \_\_\_\_\_ > Manage Hires.
  - a. Recruiting Solutions
  - b. Person Profile
  - c. Position Management
  - d. Personal Information

3. To process a demotion from Recruiting Solutions, the type of hire is \_\_\_\_\_\_.

- a. Manage Hires
- b. Demotion
- c. Transfer
- d. Data Change

4. To process a movement from Recruiting Solutions, the type of hire is \_\_\_\_\_\_.

- a. Job Data
- b. Movement
- c. Add Concurrent Job
- d. Transfer
- 5. When processing type of hire Transfer, on the Manage Hires Detail page, you use the drop-down list to choose \_\_\_\_\_.
  - a. a position number
  - b. an employment record number
  - c. an effective date sequence number
  - d. a business unit
- 6. After you have completed all the pages and selected **OK**, the Manage Hires page displays again, and the employee's name \_\_\_\_\_\_.
  - a. is still on the list
  - b. is no longer on the list
  - c. is moved to the bottom of the list
  - d. is grayed out on the list

#### **Review Answers**

Check your answers to the review questions.

- To process a promotion from Recruiting Solutions, you use \_\_\_\_\_\_ in SEMA4.
   a. Manage Hires
- To access Manage Hires, select Workforce Administration > \_\_\_\_\_ > Manage Hires.
   d. Personal Information
- To process a demotion from Recruiting Solutions, the type of hire is \_\_\_\_\_\_.
   c. Transfer
- 4. To process a movement from Recruiting Solutions, the type of hire is \_\_\_\_\_\_.

d. Transfer

5. When processing type of hire Transfer, on the Manage Hires Detail page, you use the drop-down list to choose \_\_\_\_\_.

b. an employment record number

6. After you have completed all the pages and selected **OK**, the Manage Hires page displays again, and the employee's name \_\_\_\_\_\_.

b. is no longer on the list

You have completed Section C of Employee Maintenance! Continue on to additional section(s) of the learning guide.